# Ⅳ オンライン調査システムの使用手引(学校用)

※画面は仮の環境のものです。実際に表示されるものとは異なることがあります。

I 概要

## 1. 政府統計オンライン調査総合窓口(e-survey)のオンライン調査システム

政府統計オンライン調査総合窓口(e-survey)のオンライン調査システムとは,政府 が実施する統計調査についてインターネットでの報告(回答)ができるようにしたシス テムです。

本システムは, ID, パスワードによる認証送受信時の自動暗号化機能により, 高い レベルの秘密の保護を実現しています。

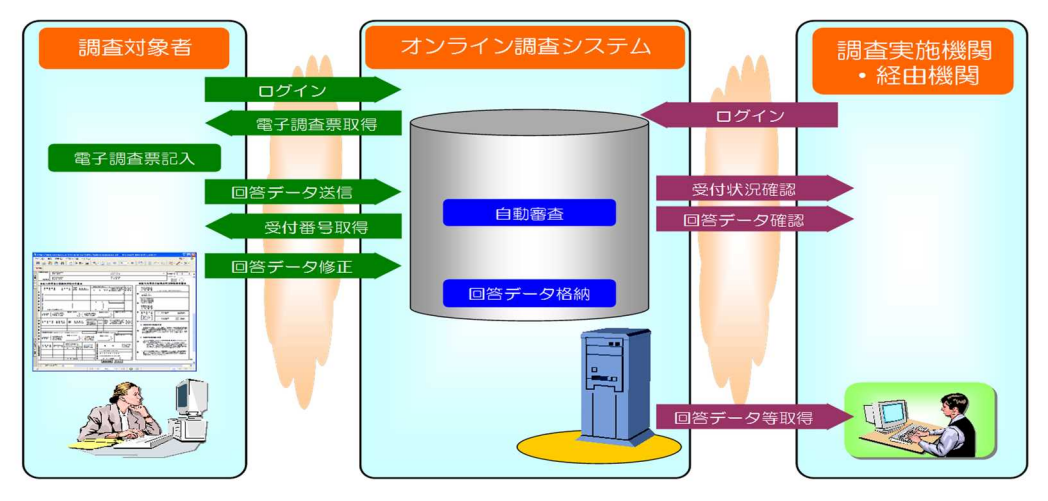

## 2. 利用環境

注意

(1) OS, ブラウザ, PDF

OS……Windows 7SP1, 8.1, 10 (※ 8.1 及び 10 については、デスクトップモードに限る)

ブラウザ…Internet Explorer 11 (※ 32bit 版での利用に限る)

PDF·····Adobe Acrobat Reader DC

<u>※Adobe Acrobat Reader DC 以外のバージョン環境で電子調査票をダウンロードした場合,</u>
 <u>エラーの原因になります。ダウンロードされる前に、必ずバージョンをご確認ください。</u>

最新の Adobe Acrobat Reader は Adobe のホームページからダウンロード可能です。

(2) 通信環境

ADSL 等のブロードバンド環境にあること

## 3. 調査票提出までの流れ

オンライン調査システムを使った調査票データの送信までの流れは次のとおりです。 詳しくは次項以降の「**IIオンライン調査システムの使用方法**」を御覧ください。

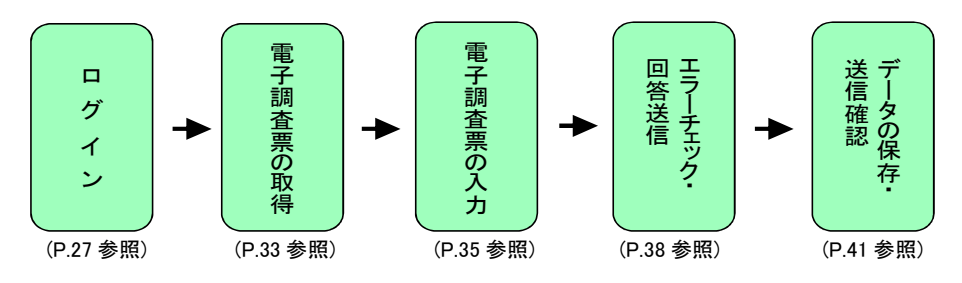

# Ⅱ オンライン調査システムの使用方法

- 1. ログインの方法
  - (1) 準備するもの

| 政府統計コード  | 8KN5                                                              |
|----------|-------------------------------------------------------------------|
| 調査対象者 ID | ※都道府県や市町村から配布されたものを使います。                                          |
| パスワード    | ※都道府県や市町村から配布されたものを使います(初回のみ。2回<br>目以降のログインは、ご自身で変更されたパスワードを使います) |

- (2) 政府統計オンライン調査総合窓口へのアクセス
  - ①ブラウザ(Internet Explorer) を起動します。

②「政府統計オンライン調査システム総合窓口」の URL

<u>https://www.e-survey.go.jp/</u>をブラウザのアドレスに入力して, →移動をクリ ックします。

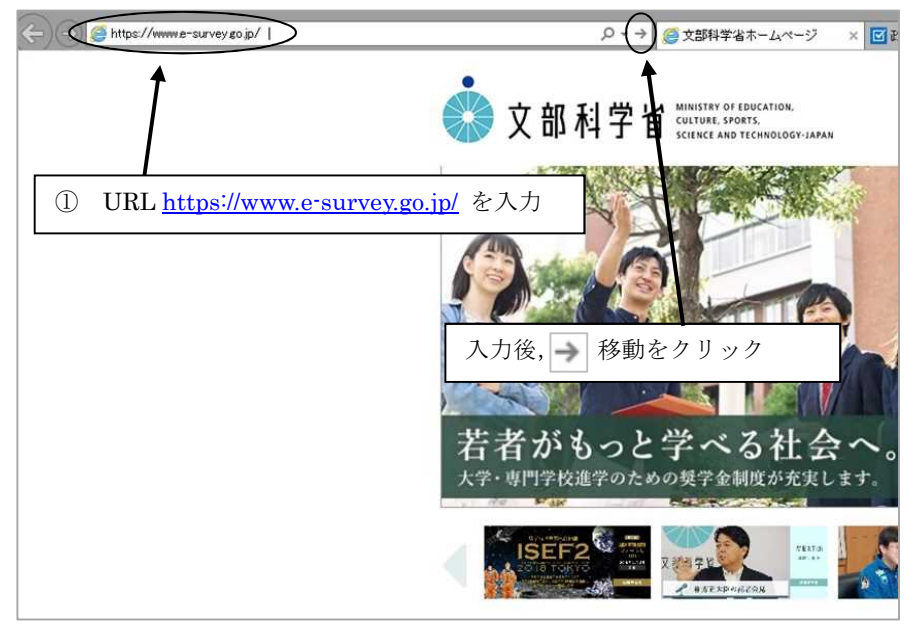

③「**政府統計オンライン調査総合窓口」**が開きますので,「**ログイン画面へ」**をク リックします。

| 政府統計オンライ         | ン調査総合窓口      |                                                      |                                     |        |
|------------------|--------------|------------------------------------------------------|-------------------------------------|--------|
| 🗊 重要なお知らせ        | 1            |                                                      |                                     |        |
| • 平成30年1月4日      | に政府統計オンライン   | 调査総合窓口をリニュ-                                          | ーアルしました。                            | ここをクリッ |
| 🕦 お知らせ 🔂         |              |                                                      |                                     |        |
|                  |              | ロガノト                                                 |                                     |        |
|                  |              | ロシイン<br>しま、SSL/TLS暗号化通<br>のめてこのサイトをご                 | 一回回へ<br>確により保護され<br>ご利用になる方         |        |
| 1 各府省等から         | のお知らせ        | <b>ロクイン</b><br>-(は、SSL/TLS暗号化通<br><b>Dめてこのサイトを</b> ご | 個山へ<br>幅により保護され<br>ご利用になる方          |        |
| ● 各府省等からの<br>現載日 | のお知らせ<br>府省名 | ロシイン<br>しは、SSL/TLS暗号化通<br>のめてこのサイトをご<br>統計           | 回回へ<br>経信により保護され<br>ご利用になる方:<br>調査名 | á      |

④「政府統計オンライン調査総合窓口へのログイン」画面が開きます。

政府統計コード,調査対象者 ID,パスワードを,それぞれ<u>半角英数字(大文字</u> 小文字の区別あり)で入力し,「ログイン」をクリックします。

※「統計調査を選択してください」から文部科学省「学校基本調査」を選択しな くても、政府統計コードが入力されていればログインできます。

| <b>皮府統計オンラィ</b>                    | ン調査総合窓口                                           | ه>له 🕰                       | あるご質問 📗 🖂 お問い合わせ 🦷                                  |
|------------------------------------|---------------------------------------------------|------------------------------|-----------------------------------------------------|
| ★ オンライン調査トップ<br>政府統計オンライ<br>ログイン情報 | 1 > ログイン<br>イン調査総合窓口へのログイン                        | 政府統計コード<br>調査対象者 ID<br>パスワード | : 8KN5<br>: 配布されたもの<br>: 初回は配布されたもの<br>2回目以降は変更したもの |
| ログインするためには、<br>政府統計コード、調査対         | あらかじめ配布されたオンラインド査に関する説<br>象者ID、パスワード(確認コート)はすべて半角 | 明資料に記載されている情報が必要で入力してください。   | 要です。                                                |
| 政府統計コード 必須                         | 学校基本調査<br>8KN5 図次回から入力省略                          | ~                            |                                                     |
| 調查対象者ID 必須                         | testgamen30                                       | ☑次回から入力省略                    |                                                     |
| パスワード<br>(確認コード)                   | •••••                                             | ロバスワードを表示する                  |                                                     |
| ▲ ログインに必要<br>ログインに必要               | Eな情報は、統計調査によって異なります。<br>Eな情報をお持ちでない方は、システムを利用いた   | こだけません。                      | 入力後, クリック                                           |
|                                    | <b>1</b> 01                                       |                              |                                                     |

- ★政府統計コード及び調査対象者 ID の右側の「次回から入力省略」にチェックを 入れると、次回のログイン時から自動表示され、便利です。
- ★「パスワードを表示する」にチェックを入れることで、パスワードを表示しなが ら入力することができます。

# (初回ログイン時のみ⑤~⑦)

⑤ パスワードを変更する画面が表示されます。任意の新しいパスワード(半角 英字大文字,小文字及び数字の3種類で8文字以上)を入力し、「変更」をクリ ックします。2回目以降は、ここで入力したパスワードを使ってログインしますので、忘れないようにしてください。

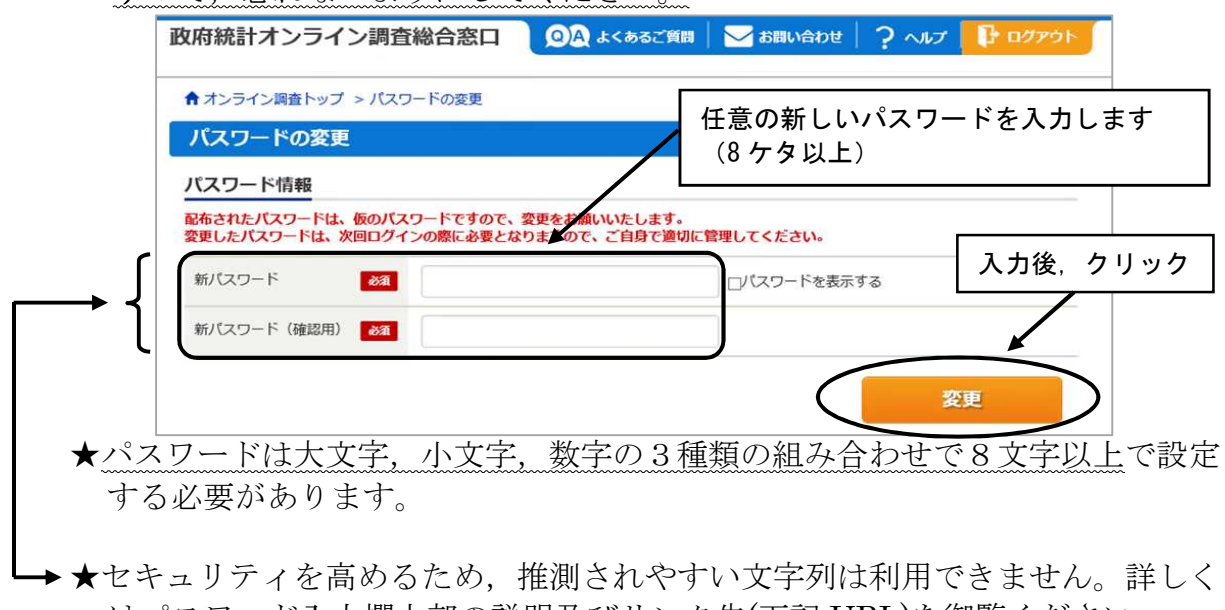

A L イ ユ ジ ノ イ を 同 め ふ た め、 h E 例 さ 4 0 く 9 く 文 子 り が ネ リ か C さ よ ビ / ひ。 許 じ く
 は パス ワ ー ド 入 力 欄 上 部 の 説 明 及 び リ ン ク 先 (下記 URL)を 御 覧 く だ さ い。
 (<u>http://www.soumu.go.jp/main\_sosiki/joho\_tsusin/security/basic/privacy/01-2.html</u>)

| ★パスワードは忘れないよう、メモし <sup>*</sup> | ておきま | しょう。 |
|--------------------------------|------|------|
|--------------------------------|------|------|

変更後のパスワード

- ★パスワードを忘れてしまった場合は、30ページを参照し、パスワードを再発行してください。
- ⑥ 連絡先の登録画面が出てきます。住所,郵便番号,学校名,お使いになるメ ールアドレス等を入力し(「必須」とある項目は必ず入力),「登録」ボタンを クリックします。

連絡先情報の登録が完了すると,登録したメールアドレスに「**くオンライン** 調査システム>メールアドレス登録確認」というメールが届きます。また,電 子調査票から回答送信後にも,受付確認のメッセージが届きます。

| 絡先情報                               |                                              |             |
|------------------------------------|----------------------------------------------|-------------|
| 絡先情報を入力後、「登録」ボタ<br>こで登録されたメールアドレス等 | ンをクリックしてください。<br>は、調査票の受付状況メールの送信など皆様への連絡に使用 | します。        |
| 前                                  | 東京都千代田区霞が関                                   | (全半角60文字以内) |
| 師便番号                               |                                              | (全半角60文字以内) |
| 学校名 必須                             | 文科中学校                                        | (全半角60文字以内) |
| 代表者名                               | 文科太郎                                         | (全半角60文字以内) |
| 但当者名                               | 文科花子                                         | (全半角60文字以内) |
| 部署名                                |                                              | (全半角60文字以内) |
| 電話番号                               | XX-XXX-XXXX                                  | (全半角60文字以内) |
| 内線番号                               | xxxxx                                        | (全半角60文字以内) |
| メールアドレス                            | xxxx@mext.go.jp                              | (半角60文字以内)  |
| メールアドレス(確認用)<br>必須                 | xxxxd X @ mext.go.jp                         | (半角60文字以内)  |
| 葡考1                                |                                              | (全半角60文字以内) |

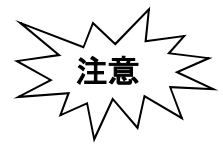

メールアドレスの入力ミスに気を付けてください。メールアドレスを 間違えると、登録確認のメールは届きません。また、「パスワードの再 発行」(30ページ)も行えないため、正しいメールアドレスを入力でき ているか、必ず次の画面でよく確認してください。

- ⑦ 連絡先情報の確認画面が出てきますので、間違いがなければ、「調査票一覧 へ」をクリックします(修正する場合は「連絡先変更へ」)。初回ログインが終
  - わり,「電子調査票の一覧」が開きます。

| 登録いただいた                                      | メールアドレスに確認メールを送信しました。                                                   |
|----------------------------------------------|-------------------------------------------------------------------------|
| 連絡先情報                                        |                                                                         |
| 登録いただいた連絡先情報<br>確認いただき、よろしけれ<br>表示内容に変更がある場合 | 社以下のとおりです。<br>いば、「調査票一覧へ」ボタンをクリックしてください。<br>いては、「連絡先変更へ」ボタンをクリックしてください。 |
| 住所                                           | 東京都千代田区霞が関                                                              |
| 郵便番号                                         |                                                                         |
| 学校名                                          | 文科中学校                                                                   |
| 代表者名                                         | 文科太郎                                                                    |
| 担当者名                                         | 文科花子                                                                    |
| 部署名                                          |                                                                         |
| 電話番号                                         | XX-XXXX-XXXXX                                                           |
| 内線番号                                         | xxxx                                                                    |
| メールアドレス                                      | xxxx@mext.go.jp                                                         |
| 備考1                                          |                                                                         |
|                                              | $\frown$                                                                |

⑧(2回目以降のログイン)

2回目以降のログインは、変更したパスワードを使ってログインします。 「連絡先情報の確認」が表示されますが、変更の必要がなければ、「調査票の 一覧へ」をクリックしてください。(→「2. 電子調査票の取得」へ)

## (パスワードの再発行)

変更後のパスワードを忘れてしまった場合は,パスワードの再発行を行います。

 ログイン画面の「パスワードを忘れてしまった場合はこちらへ」をクリック します。

|                                                 | 統計調査を選択してくださ  | ±υ) 🗸       |
|-------------------------------------------------|---------------|-------------|
|                                                 | 8KN5 🗹 次回から.  | 入力省略        |
| 發行了一個人的 Main Main Main Main Main Main Main Main | t013512       | ☑次回から入力省略   |
| (スワード<br>(確認コード) 031                            |               | ロパスワードを表示する |
| 確認コード)                                          | □ パスワードを忘れてしま | まった場合はこちらへ  |

② 「パスワード再発行へ」をクリックします。

| パスワードの再発行                                                                                                    |
|----------------------------------------------------------------------------------------------------|
| パスワードの再発行                                                                                                    |
| 既に政府統計オンライン調査総合窓口へログインし、メールアドレスのご登録が完了している方は、パスワードを再発行することができます。<br>メールアドレスの登録が不要な統計調査やパスワード再発行が無効な統計調査の場合は、パスワードの再発行ができません。あらかじめ配布<br>された説明資料に記載されている問い合わせ先へご連絡ください。<br>パスワード再発行へ |

③ 政府統計コード,調査対象者 ID, <u>連絡先情報で登録したメールアドレス</u> を入力し, 「**再発行」**をクリックします。

| パスワードの再発行                                        | 1.1                                      |                                                                |
|--------------------------------------------------|------------------------------------------|----------------------------------------------------------------|
| 事発行後のパスワードは、 、 、 、 、 、 、 、 、 、 、 、 、 、 、 、 、 、 、 | 登録いただいたメールアドレスへ通知さ<br>あらかじめ配布された説明資料のお問い | れますので、速やかにログインしていただきパスワードを変更してくださ<br>合わせ先(統計調査個別の連絡先)にご連絡ください。 |
| 政府統計コード 必須                                       | 統計調査を選択してください<br>8KN5                    |                                                                |
| 調查対象者ID                                          | testgamen30                              |                                                                |
| メールアドレス 👸                                        | xxxx@mext.go.jp                          | × ※登録いただいたメールアドレスを入力してください。                                    |

④ 画面が切り替わったら、「確認」をクリックします。
 登録したメールアドレスに「<オンライン調査システム>再発行パスワー
 ドの連絡」という件名で新しいパスワードが届きます。

| 処理結果確認                                                 |    |
|--------------------------------------------------------|----|
| パスワードを再発行しました。<br>再発行したパスワードは、登録いただいたメールアドレスあてに送信しました。 |    |
|                                                        | 確認 |

⑤ <u>メールで送られてきた</u>パスワードを入力し,「ログイン」をクリックします。 政府接針オンライン調査総合窓口へのログイン

|                | 統計調查    | を選択してください      | ~           | <u>メールで送られてきた</u><br>パフロードをユキレキキ |
|----------------|---------|----------------|-------------|----------------------------------|
|                | 8KN5    | ☑次回から入力省略      |             |                                  |
| 查対象者ID 必须      | t013512 |                | ☑次回から入力省略   |                                  |
| スワード<br>確認コード) |         | ••••           | □パスワードを表示す  | 3                                |
|                |         | ドを忘れてしまった場合はこう | 534         |                                  |
| ログインに必         | 要な情報は、納 | 計調査によって異なります。  | 11++*/++++/ |                                  |

⑥ <u>任意の新しい</u>パスワード(8ケタ以上)を入力し,「変更」をクリックしま す。

| パスワードの変更                                           |                                        |
|----------------------------------------------------|----------------------------------------|
| パスワード情報                                            | <u>任意の新しい</u><br>パスワードを入力します           |
| 能やされたバスワードは、彼のバスワードですので、家変更したパスワードは、次回ログインの際に必要となり | と更をお願いいたします。<br>)ますので、ご自身で適切れ管理してください。 |
| 新パスワード 必須                                          | コパスワードを表示する                            |
| 新パスワード(確認用)                                        |                                        |
|                                                    | 変更                                     |

⑦ 画面が切り替わったら、「登録」をクリックします。

| 格先情報                           |                                   |                |              |  |  |  |
|--------------------------------|-----------------------------------|----------------|--------------|--|--|--|
| 統情報を入力後、「登録」ポ<br>で登録されたメールアドレス | タンをクリックしてください。<br>等は、調査票の受付状況メールの | 送信など皆様への連絡に使用し | <i>、</i> ます。 |  |  |  |
| EPH doan                       | 東京都千代田区霞が関                        |                | (全半角60文字以内)  |  |  |  |
| 0便番号                           | 100-8959                          | 100-8959       |              |  |  |  |
| 学校名 必須                         | 文科中学校                             | (全半角60文字以内)    |              |  |  |  |
| 代表者名                           | 文科太郎                              | 文科太郎           |              |  |  |  |
| 旦当者名                           | 文科花子                              |                | (全半角60文字以内)  |  |  |  |
| 部署名                            |                                   |                | (全半角60文字以内)  |  |  |  |
| 電話番号                           | 00000000                          |                | (全半角60文字以内)  |  |  |  |
| 內線番号                           | xxxx                              |                | (全半角60文字以内)  |  |  |  |
| メールアドレス 必須                     | xxxx@mext.go.jp                   |                | (半角60文字以内)   |  |  |  |
| メールアドレス(確認用)<br>必須             | xxxx                              | @ mext.go.jp   | (半角60文字以内)   |  |  |  |
| 幕考1                            |                                   |                | (全半角60文字以内)  |  |  |  |

⑧ これ以降は新たに設定したパスワードを使用してログインします。

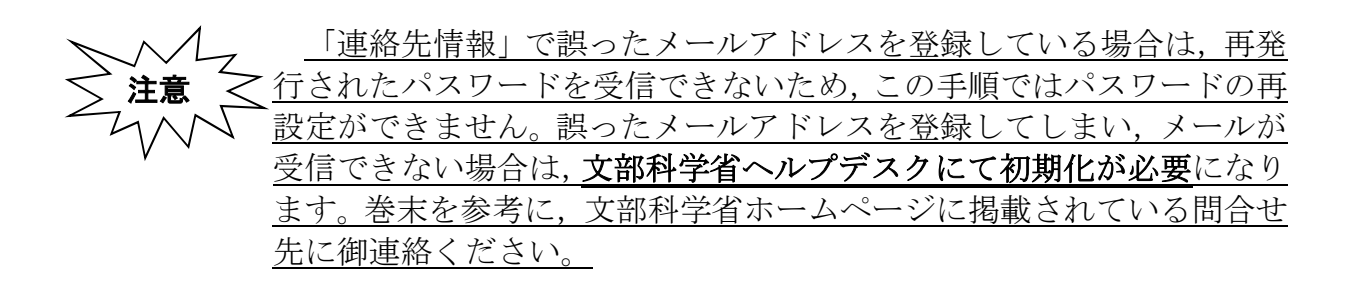

# 2. 電子調査票の取得

(1)(初回ログイン時)「連絡先情報の確認」画面で、「調査票一覧へ」をクリックします。

(2回目以降)「政府統計オンライン調査総合窓口へのログイン」画面で,政府 統計コード,調査対象者 ID,パスワードを入力して「ログイン」をクリックし ます。「連絡先情報の確認」の「調査票一覧へ」をクリックすると「調査票の一 覧」が表示されます。

(2)「調査票の一覧」が表示されたら、表示されている調査票が提出する調査票と 一致しているか確認し、<u>電子調査票名</u>をクリックします。

| 1      | 1127                      | -ド・連絡先情報の変更) 調査    | 回答ファ                      | イルの一括送信 調査対象者III          |          | 学校基        | 基本調査<br>機能は仮 | をでは<br>きいま | せん                |
|--------|---------------------------|--------------------|---------------------------|---------------------------|----------|------------|--------------|------------|-------------------|
| 連絡先等をす | 変更した                      | こい場合はこちら 定方        | 、 Adobe<br>去は、 <u>ご</u> * | Reader 以外のPDF閲覧ソフト<br>55へ | では正帝に動作し | しません。      |              |            |                   |
|        | <mark>  注</mark> ]<br>学校3 | <u>意事項</u><br>基本調査 |                           | 提出する調査票が表示<br>クリック        | えされている   | か確認し、      | <u>電子</u> )  | 調査勇        | <mark>〔名</mark> を |
|        | 回答す                       | る電子調査票をクリックしてくれ    | <b>ささい。</b>               |                           | /        |            |              |            |                   |
|        | □選折                       | R可能な電子調査票をすべて選択    | /解除                       |                           |          |            |              |            |                   |
|        | 選択                        | 実施時期               |                           | <u> 電子調査票</u> ?           | ファイル形式   | 提出期限       | 記入例          | 状況         |                   |
|        |                           | (テスト)学校基本調査(初中)    | ± 学校                      | <b>妓調査票 (中学校)</b>         | PDF形式    | 2018-01-30 |              |            |                   |
|        |                           | (テスト)学校基本調査(初中)    | 土 卒業                      | 業後の状況調査票 (中学校)            | PDF形式    | 2018-01-30 |              |            |                   |
|        |                           |                    |                           |                           |          |            |              |            |                   |

- ※複数の調査票が表示されている場合,「選択」のチェック欄にチェックを入れ, 提出対象となる調査票をまとめて取得することもできます(チェックを入れ ると「一括ダウンロード」がクリック可能になります)。
- (3) ブラウザ上に電子調査票が表示されます。

| æ   | https://www.e-survey.go.p/on/met/GD148. | 2010.01    | _  | _   | <i>р-</i> е | 0 | e-0.5497 | a, in   |            | ×          |            |                   |                      |                                         |             |              |               |  |   |                        |              |        |         | * 0                    |
|-----|-----------------------------------------|------------|----|-----|-------------|---|----------|---------|------------|------------|------------|-------------------|----------------------|-----------------------------------------|-------------|--------------|---------------|--|---|------------------------|--------------|--------|---------|------------------------|
| B ( | BQ 00 1                                 | 5 <b>k</b> | 00 | • ● | 84.2% *     | Б | 8        | 2       | tinin 4    |            |            |                   |                      |                                         |             |              |               |  |   |                        |              |        |         |                        |
| 8   |                                         |            |    |     |             |   | 27       | ė       | 校          | 10         | 査          | 票                 | (中                   | 学                                       | 校)          | ~~~          | ジ遷移票          |  | 1 | 読み込め<br>34.7481.49-111 | 5<br>BAQAST, |        |         |                        |
| ØQ  |                                         |            |    |     |             |   |          |         |            |            |            |                   |                      |                                         |             |              |               |  |   |                        |              |        |         |                        |
|     |                                         |            |    |     |             |   | ボ複       | タン<br>数 | をクリ<br>必要な | ックす<br>場合、 | ると、<br>左のチ | 2ペー<br>エック<br>1 格 | ジ目に創<br>ポックフ<br>(目を表 | ダ当の     「         ・         ・         ・ | 査察/<br>ニックイ | が表示さ<br>を入れて | れます。<br>ください。 |  |   |                        |              |        |         | ľ                      |
|     |                                         |            |    |     |             |   |          |         | 2枚目<br>3枚目 |            |            | 2 N<br>3 N        | (目を表                 | [示<br>[示                                |             |              |               |  |   |                        |              |        |         | ,                      |
|     |                                         |            |    |     |             |   |          |         |            |            |            |                   |                      |                                         |             |              |               |  |   |                        |              |        |         |                        |
|     |                                         |            |    |     |             |   |          |         |            |            |            |                   |                      |                                         |             |              |               |  |   |                        |              |        |         |                        |
|     |                                         |            |    |     |             |   |          |         |            |            |            |                   |                      |                                         |             |              |               |  |   |                        |              | 11 (1) | A 😂 🗊 🥔 | (1011) ar<br>(1011) ar |

※推奨環境を満たしているにも関わらず電子調査票が取得できない場合,セキュ リティの観点から Adobe Reader の環境設定が厳しくなっている可能性があり ます。Adobe Reader の「編集」「環境設定」の「Java Script」をご確認くださ い。(方法は 49 ページの質問 13 参照) (4) 電子調査票を保存します。最終ページを表示して、「調査票全体保存」をクリックします。

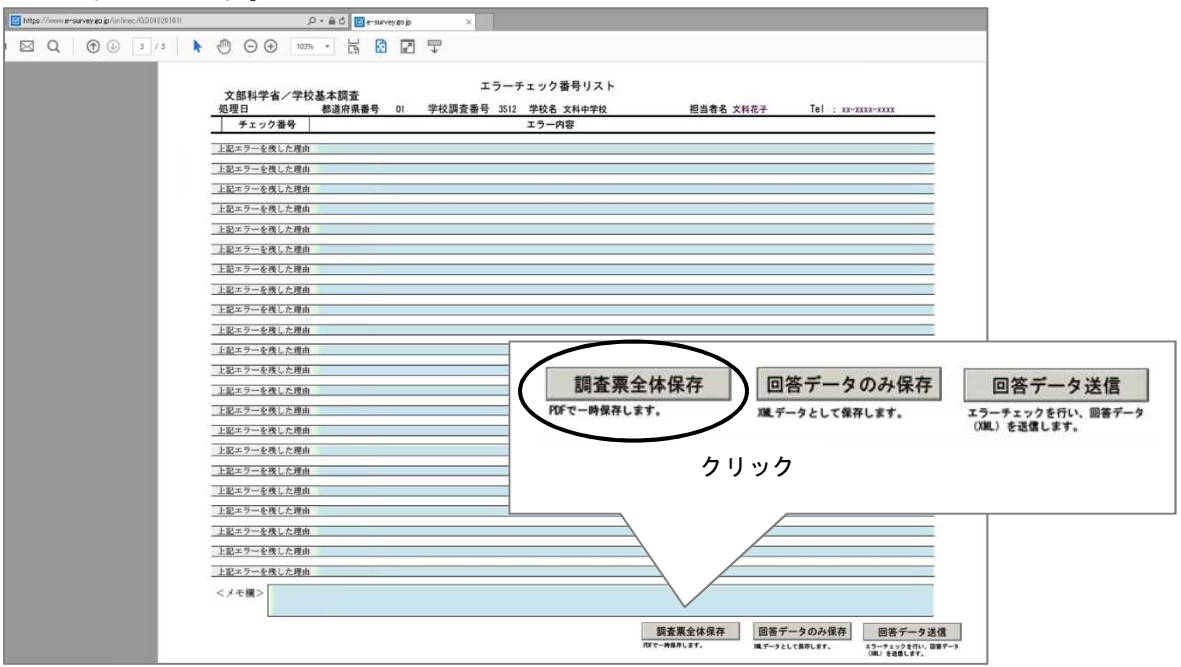

(5)保存をするための画面が表示されます。必要に応じて場所を設定して保存してください(設定しなければ「マイ ドキュメント」に保存されます)。なお、 電子調査票のファイル名はわかりやすいファイル名に適宜名称を変えることをお勧めします。

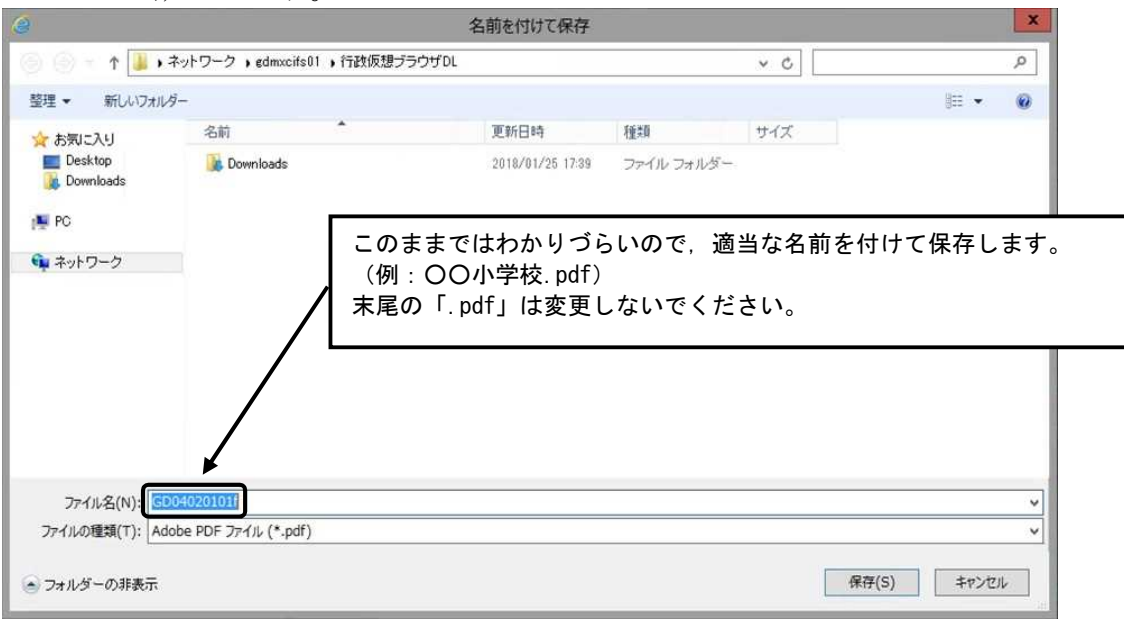

(6) ここまでの操作が終了したら、ブラウザは閉じても構いません。

<u>電子調査票は、必ず今回ダウンロード</u>したものをご使用ください。 注意 前年度調査や試行運用時にダウンロードしたものは,回答が受け付けられません。 ◆ブラウザ上で入力を続けると… 1時間程度でシステムとの接続が切断され、回答データの送信が行えなくなりますので 必ず上記の(1)~(5)の手順で電子調査票を保存してください。保存した電子調査票には 時間制限はありませんので、次ページ以降の流れに従い回答してください。

# 3. 電子調査票の入力

(1)保存した電子調査票のPDFファイルをダブルクリックして開きます。

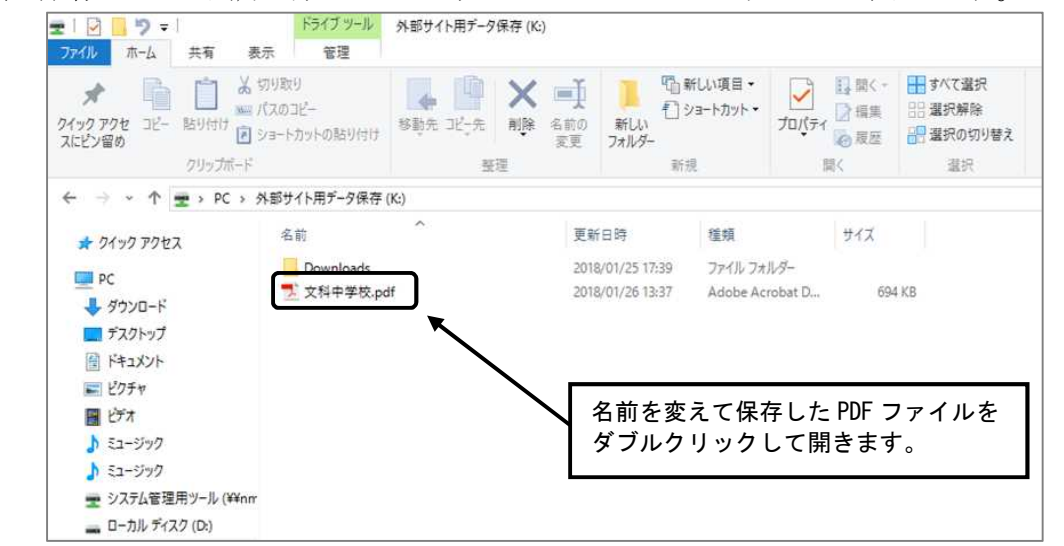

(2)開いた電子調査票に「学校基本調査の手引」に従って入力していきます。 最初に表示される電子調査票は「①ページ遷移票」「②調査票(1枚目)」「③エラ ーチェック番号リスト」の3ページで構成されています。

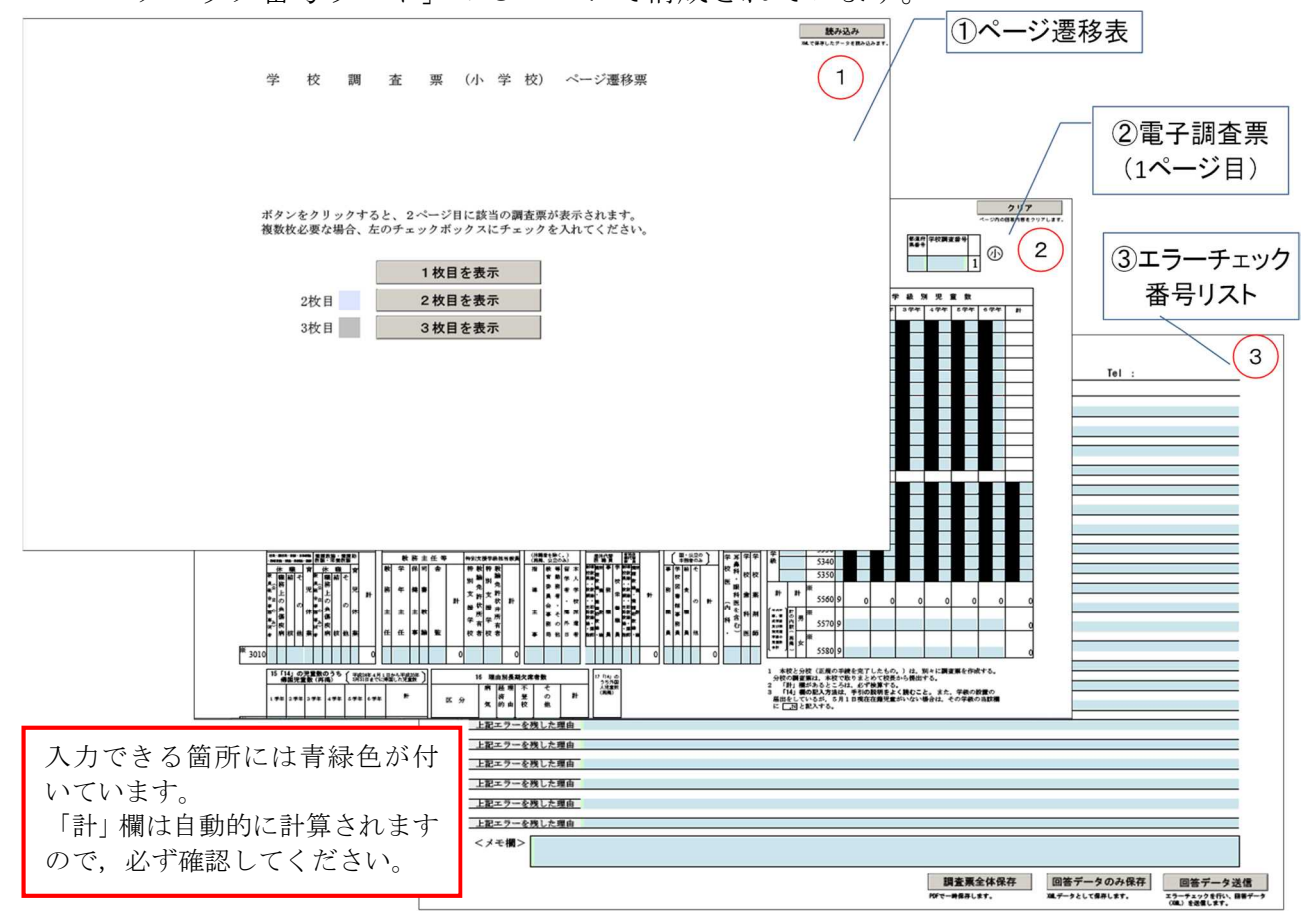

## ◆入力を始める前に

電子調査票の2枚目から調査票に入力する誤りが多く見られます。 入力を始める際には、必ず「ページ遷移表」の「1枚目を表示」ボタンをクリックしてください。 また、ダウンロード時には前年度の回答内容が表示されています。今年度の回答にあたっての参考とし て画面を印刷後、「クリア」ボタンをクリックして前年度データをリセットしてから回答してください。 なお、「クリア」ボタンはそれぞれのページのデータのみをリセットします。前年度の回答が複数枚に わたっている場合、全てのページで「クリア」ボタンをクリックしてください。

# (調査票が2枚以上必要な場合)

調査票が1枚では収まらない時には、「ページ遷移票」の必要なページにチェックボ ックスをクリックしてチェックを入れ、「2枚目を表示」をクリックすると調査票の2 枚目が表示されます。なお、パソコンの画面上で表示される電子調査票の構成は「ペ ージ遷移票」「調査票(2枚目)」「エラーチェック番号リスト」の3部構成で変わりま せん。

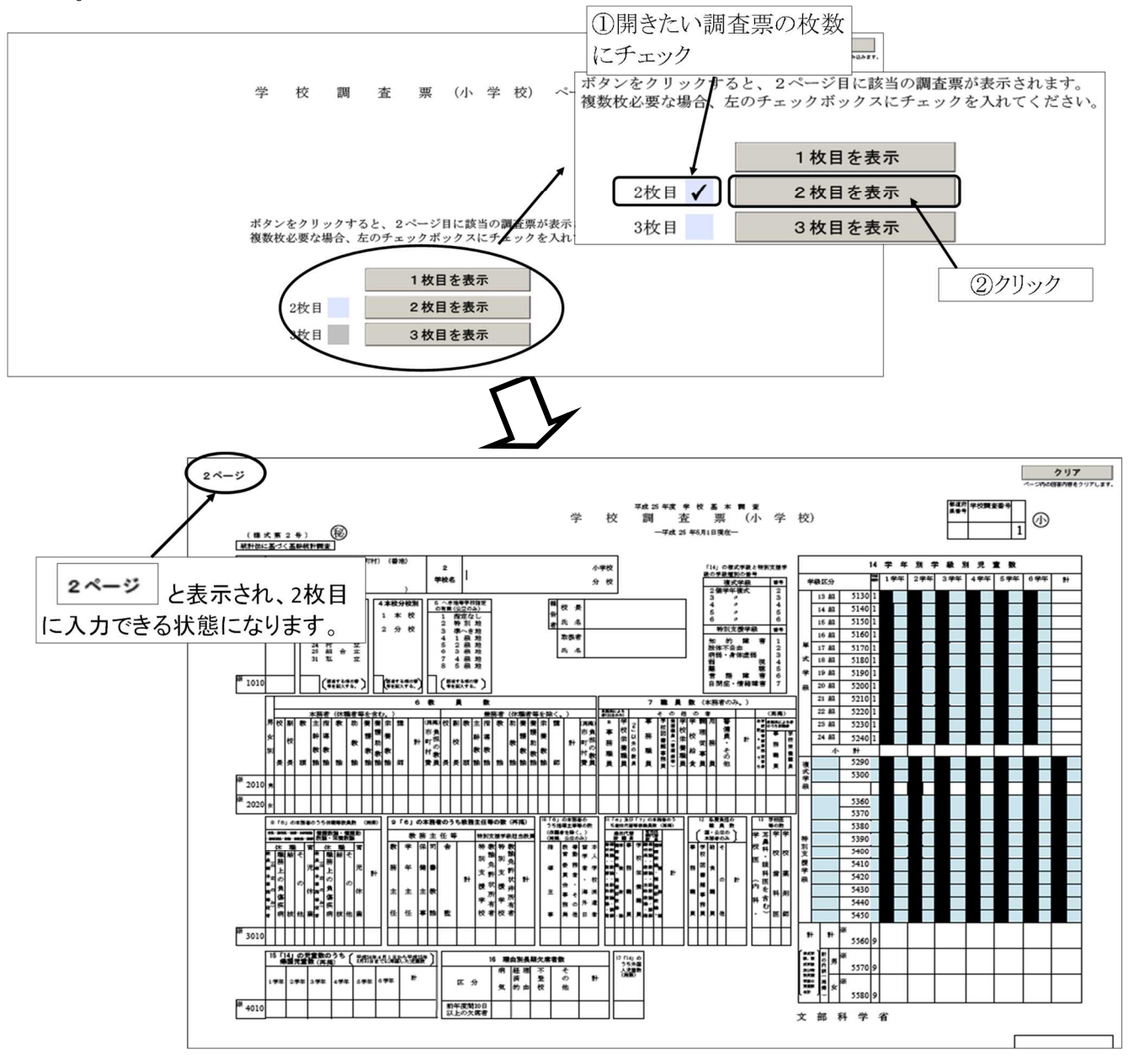

★入力できる項目は青緑色の部分のみになります。2枚目には教員数等の 入力はできません。

# ◆調査票の構成◆ 画面上に表示される調査票は、常に「ページ遷移票」、「(入力する)調査票」、「エラーチェック番号リスト」の3部構成になっています。表示はされませんが、それぞれの調査票は「電子調査票のページ構成」のとおりの枚数がセットされています。 ※ページを指定せずに、「全てを印刷する」で印刷すると、必要のない複数枚のページも含めた全てのページが印刷されてしまいます。必要なページのみ印刷したい場合は、巻末46ページの「電子調査票のページ構成」を参照の上、ページを指定して印刷してください。

# (入力の途中で保存する場合)

「エラーチェック番号リスト」の「調査票全体保存」をクリックします。「名前を付けて保存」が開きますので、必要に応じて保存する場所(何もしないと「マイ ドキュメント」が指定されます)やファイル名を変更して、「保存」をクリックします。

入力を再開するときは、保存した調査票の PDF ファイルをダブルクリックして開きます。

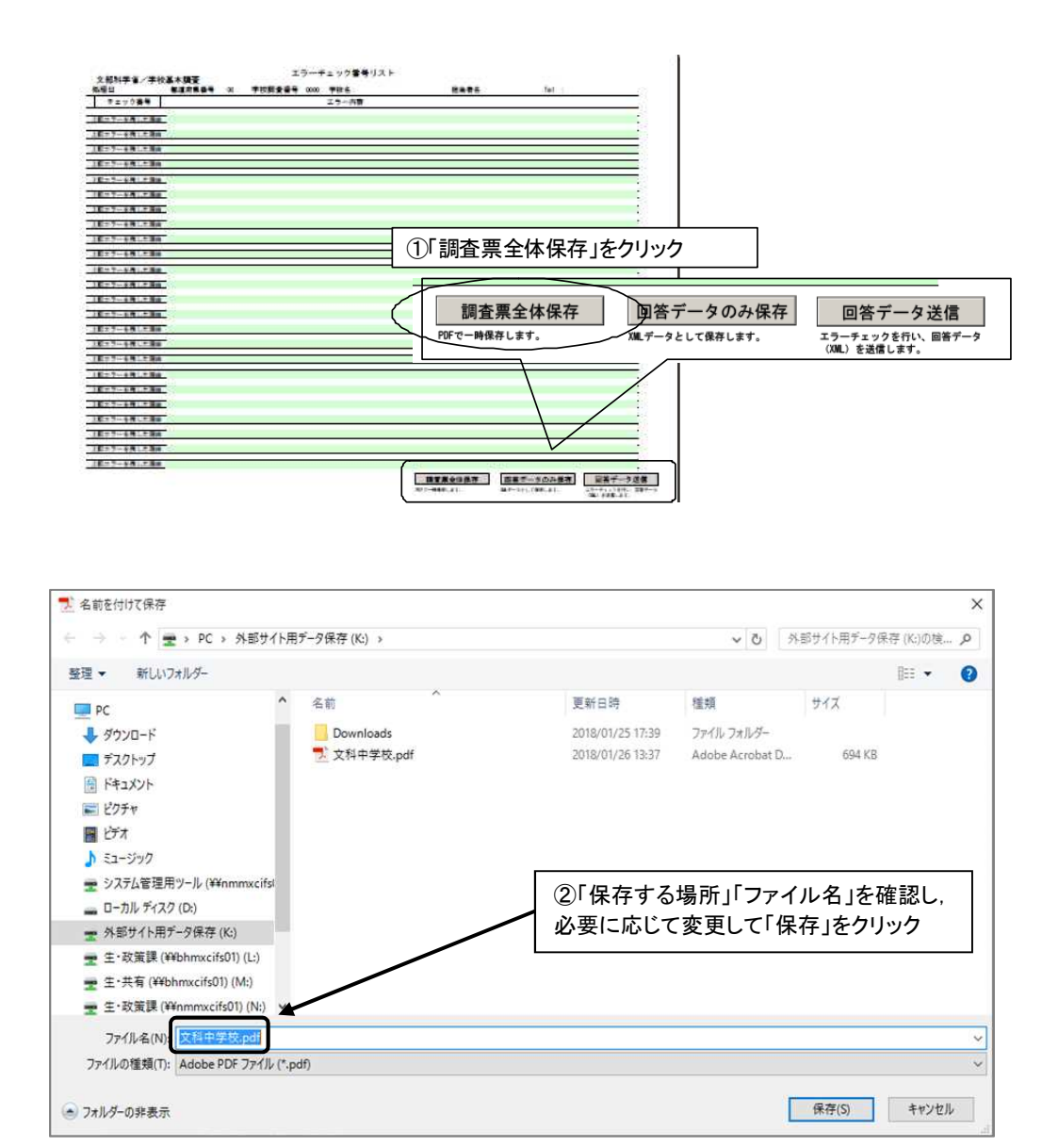

## 4. エラーチェック・回答送信

(1) すべての入力を終えたら、「回答データ送信」ボタンをクリックします。その際に、入力したデータのエラーチェックが行われます。このチェックには時間がかかる場合があります。エラーがある場合はメッセージが表示されます。エラーには、次の2種類があります。

①必ず修正することを要する「必須エラー」

②入力誤りの可能性があるため確認を促す「**ワーニングエラー**」

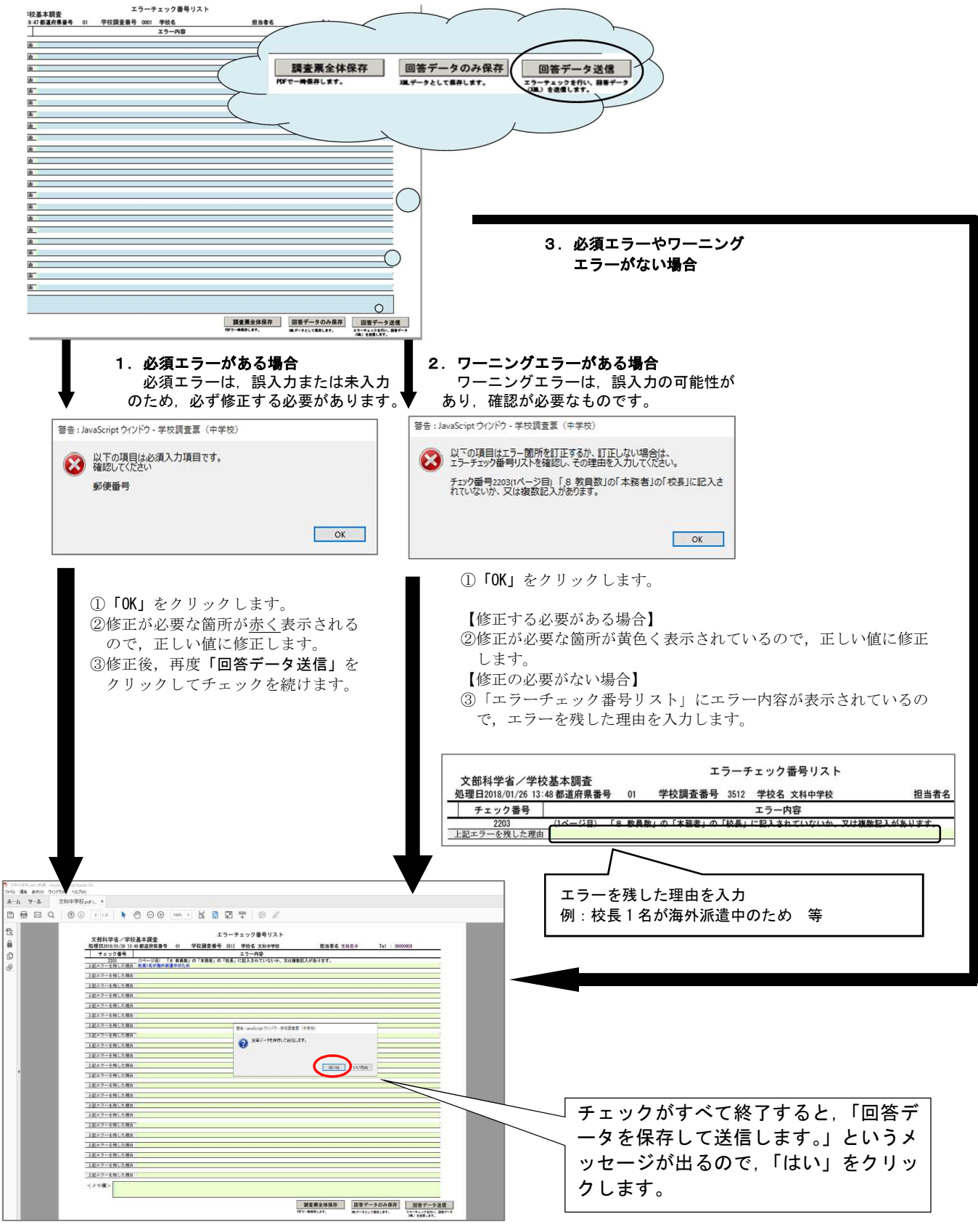

(2) データチェックがすべて終了しエラーがなくなると、「回答データを保存し て送信します」というメッセージが表示されますので、「はい」をクリックします。 オンライン調査システムでは、回答の送信と同時に、送信した内容をXML形式 (※)のファイルで保存する仕組みになっています。

|                                                                |                                                                                                    | 第 7★-15-75日活営部以で含ません<br>← → ・ 小 、 かまりイト用方・分扱用(K) >                                                                                                    | 学校基本編纂                                         |
|----------------------------------------------------------------|----------------------------------------------------------------------------------------------------|----------------------------------------------------------------------------------------------------|------------------------------------------------|
|                                                                | 25-75-29-098012A                                                                                                    | 構造 • 10.0.724.9+<br>■ 10.0.724.9+<br>■ 17.0+77<br>■ 7.0+77<br>■ 15.05<br>■ 0.9797<br>■ 0.9797 | 2047 00 973<br>Reser 272224405,<br>1972 - 1972 |
| 267-261-86<br>267-261-86<br>267-261-86<br>267-261-86<br>267-86 | <b>国家会社協会</b><br>(17)-1480-141。<br>(17)-1480-141。<br>(17)-141-141、(141)-141、(141)-141 (141)-141 (141)-141 (1 | このようなファ<br>文<br>文                                                                                                    | 参考<br>マイルが保存されます。<br>科中学校_data.xml             |

※XMLとは、文書やデータの意味や構造を記述するための言語の規格の一つです。 オンライン調査システムや電子調査票は、この形式でデータを取り扱っています。

(3) データの保存が終わると、「回答データを送信します」というメッセージが出てき ますので、「はい」をクリックします。パスワードの入力が求められますので、変 更後のパスワードを入力して、「送信実行」をクリックします。

| 文科中学校.pdf(<br>ファイル 編集 表示) | (保護) - Adobe Acrobat Reader DC<br>汞(V) ウィンドウ(W) ヘルプ(H)                                                                                                    |
|---------------------------|----------------------------------------------------------------------------------------------------|
| ①初回ログ<br>パスワー I<br>ご注意くか  | ゲイン時に変更したパスワードを入力します。<br>ドを間違えると送信できませんので,入力に<br>ささい。                                                                                                    |
| 8                         | エラーチェック番号リスト<br>文部科学省/学校基本調査<br>処理日2018/01/26 13:50 都道府県番号 01 学校調査番号 3512 学校名 文科中学校                                                                                               |
| С<br><i>©</i>             | チェック番号     JavaScript ウインドウ     ×       2203     上記エラーを残した理由     JavaScript ウインドウ     ×       上記エラーを残した理由     政府統計コード: 8KN5     □       上記エラーを残した理由     ゴ査対象者 I D : 1013512     □ |
|                           | 上記エラーを残した理由     送信実行     送信実行     送信申止       上記エラーを残した理由          上記エラーを残した理由          上記エラーを残した理由          上記エラーを残した理由          上記エラーを残した理由                                      |
|                           | 上記エラーを残した理由                                                                                                    |

(4) セキュリティ警告が表示され、オンライン調査システムへの接続を許可するか 確認してきますので、「許可」をクリックしてください。

| والمراجع والمراجع و |       |
|----------------------------------------------------------------------------------------------------|-------|
| 又書は次のサイトに接続しようとしています:<br>https://www.e-survey.go.jp                                                                                                    |       |
| e-survey.go.jp を信頼しますか?このサイトを信頼する場合は、「<br>択します。信頼しない場合は、「フロック」を選択します。                                                                                                    | 許可」を邏 |
| □すべての PDF 文書に関してこのサイトに対する操作を記憶(R)                                                                                                    |       |
| ヘルフ(H) プロック(B) :                                                                                                    | キャンセル |

(5) 次のようなメッセージが表示されれば、電子調査票からの回答データとしては正 しく送信できています。ただし、オンライン調査システムに登録されたかどうかに ついては、「連絡先情報」で入力したメールアドレスに「調査票回答の受付状況」 という件名で送られる受付結果のメールを受信したことをもって確認して下さい。

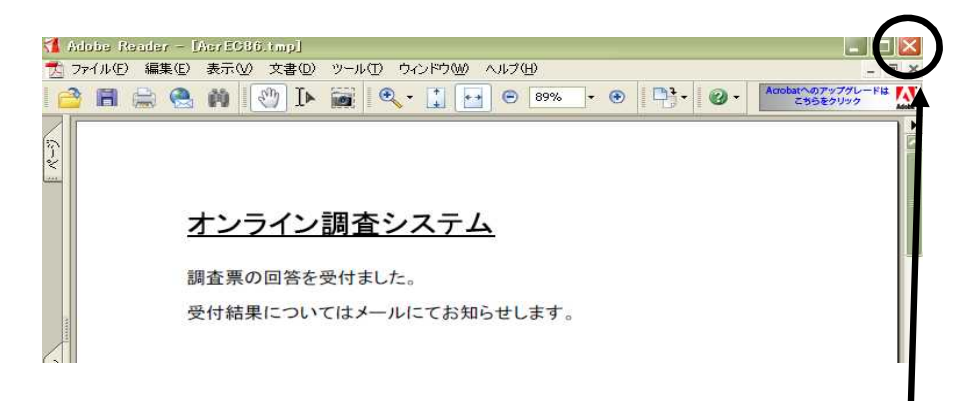

調査票の回答が送信されたことを確認した後,提示画面の右上の「×」をクリックして,画面を閉じます。

(6) 上記画面を閉じると、「エラーチェック番号リスト」のページに戻ります。 この時点で、回答データを送信した日時が表示されます。

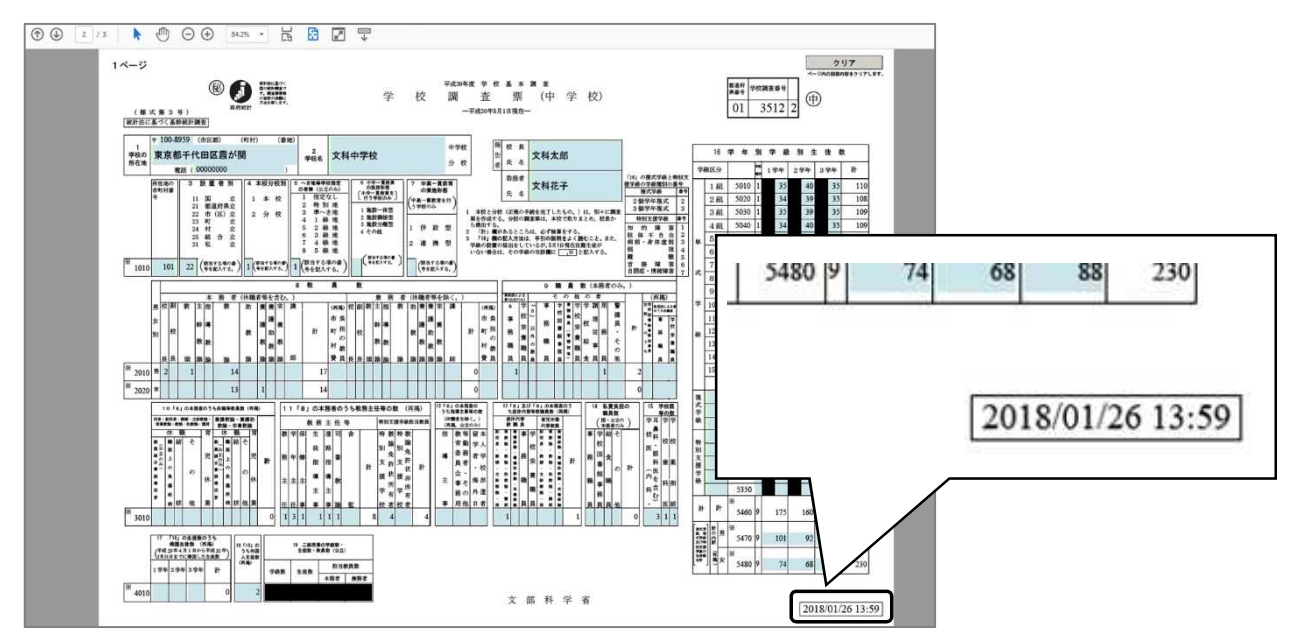

# 5. データの保存,送信確認

- (1)回答データを送信したら、その後で必ず調査票を保存してください。「エラーチェ ック番号リスト」のページの、「調査票全体保存」ボタンをクリックして保存すれば、 送信日時も含めた最終的な調査票を PDF で保存することができます。
  - (注) この時点で、PDF の内容を修正することはできますが、<u>修正した場合は必ず再</u> 度送信してください。

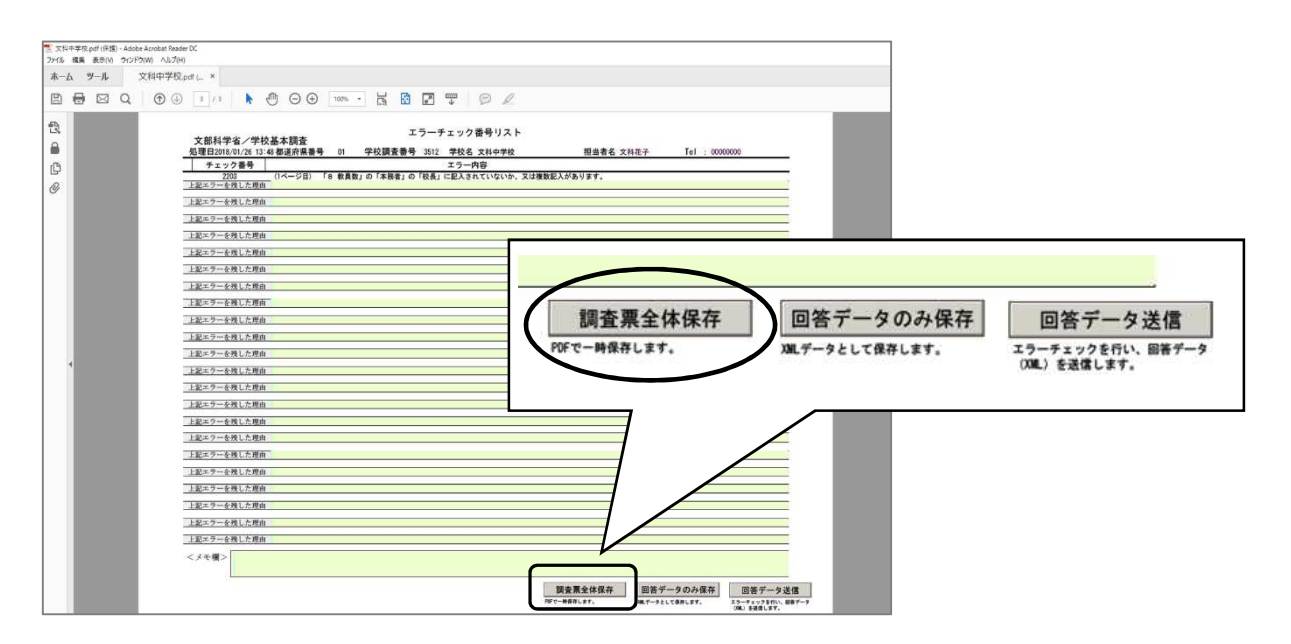

(2)回答送信ができているかどうかは、オンライン調査システムのログイン画面で確認 できます。オンライン調査システムにログインして、「調査票の一覧」画面を表示して ください。

「状況」が「回答済」となり、「回答日時」が表示されていれば、回答が送信されています。

|         | 政府約         | 統計オンライン調査                                              |                                                          | 5ご質問 ╞ 🔽         | お問い合わ         | ⊎│?           | ヘルプ                     | לפידעים 🗗                 | -        |             |            |
|---------|-------------|--------------------------------------------------------|----------------------------------------------------------|------------------|---------------|---------------|-------------------------|---------------------------|----------|-------------|------------|
|         | <b>↑</b> オ: | ンライン調査トップ > 調査票の                                       | の一覧                                                      |                  |               |               |                         |                           |          |             |            |
|         | 調査          | f票の一覧                                                  |                                                          |                  |               |               |                         |                           |          |             |            |
|         | 1(25        | ワード・連絡先情報の変更 調                                         | 1111111111111111111111111111111111111                    | 対象者IDの統合         |               |               |                         |                           |          |             |            |
|         | ▲<br>■ 注    | 電子調査票がPDF形式の場<br>※ Adobe Readerの設定)<br><u>意事項</u><br>● | <mark>合、Adobe Reader 以外のPDF閲覧</mark><br>方法は、 <u>こちらへ</u> | <b>ミソフトでは正</b> ち | 常に動作しませ       | th₀           |                         |                           |          |             |            |
|         | 学校          | 基本調査                                                   | ください。                                                    |                  |               |               |                         |                           | 3        |             |            |
|         | □選          | R可能な電子調査票をすべて選                                         | 択/解除                                                     |                  |               | _             |                         |                           |          |             |            |
|         | 選択          | 実施時期                                                   | 電子調査票 ?                                                  | ファイル形式           | 提出期限          | 記入例 扰         | 8                       | 回答日時                      |          |             |            |
|         |             | (テスト)学校基本調査(初<br>中)                                    | <u> ◆ 学校調査票(中学校)</u>                                     | PDF形式            | 2018-01-30    |               | <b> </b> 蒼蒼             | 2018-01-26 13:59          | J        |             |            |
|         |             | (テスト)学校基本調査(初<br>中)                                    | 全<br>卒業後の状況調査票(中学<br>校)                                  | PDF形式            | 2018-01-30    |               | 1                       |                           |          |             |            |
| <br>»ت% | り画面         | 「で電子調査表名を                                              | をクリックし、再度電                                               | 這子調査票            | Į.            | 「[<br>表<br>すっ | <u> </u><br>回答 ぶ<br>示さえ | <b>斉」</b> ,回答を:<br>れていれば, | 送信<br>送信 | した E<br>信され | 1時が<br>uてい |
| をダ      | ウンロ         | ードしても,送信                                               | した内容の確認はで                                                | きません             | 。<br><b> </b> |               | / 0                     |                           |          |             |            |
| ここり     | こ表示         | される電子調査票                                               | 票はあくまでダウンロ                                               | ュード用の            |               | La 6 40       | ae co. 66 10            | ***                       |          |             |            |
| もの      | です。         | 送信した内容を確                                               | 崔認する方法について                                               | こは, 次~           | 。 法人就計        | センターから        | 連用管理                    | を行っています。                  |          |             |            |
| ージ      | 以降を         | 参照ください。                                                |                                                          |                  |               |               |                         |                           |          |             |            |

# 6. 送信内容の確認, 修正

送信後,送信した内容を確認するためには,41 ページで保存した PDF のファイルを 開いて確認(必要に応じて修正・送信)することができるほか,以下の方法でも確認す ることができます。

# 方法1 「調査票の一覧」画面より確認する方法

回答送信後,「調査票の一覧」画面の「状況」欄には「回答済」リンクが表示され ます。ここをクリックし,「回答状況」画面で「回答データ確認・更新」をクリックす ると回答を行った電子調査票が表示されます。必要に応じて該当箇所を修正し,保存 後に再度送信を行ってください。

| 173                                | ンライン調査トップ > 調査関                                                | 葉の一覧                                   |                 |                        |                                 |     |                          |                                    |
|------------------------------------|----------------------------------------------------------------|----------------------------------------|-----------------|------------------------|---------------------------------|-----|--------------------------|------------------------------------|
| 調査                                 | 音票の一覧                                                          |                                        |                 |                        |                                 |     |                          |                                    |
| 125                                | ワード・連絡先情報の変更                                                   | 調査回答ファイルの一括                            | 送信  調查          | 対象者IDの統合               |                                 |     |                          |                                    |
| 4                                  | 電子調査票がPDF形式の                                                   | 場合、Adobe Reader 以                      | 以外のPDF閲覧        | シフトでは正常                | 常に動作しませ                         | th. |                          |                                    |
| ~ *                                | Adobe Reader 0) add                                            | この法は、 <u>こうらへ</u>                      |                 |                        |                                 | Г   |                          |                                    |
|                                    |                                                                |                                        |                 |                        |                                 |     | クリ・                      | ックします                              |
| 注                                  | <u>意事項</u> 🗘                                                   |                                        |                 |                        |                                 |     | クリ・                      | ックします<br>                          |
| 注於                                 | <u>意事項</u> 0<br>基本調査                                           |                                        |                 |                        |                                 |     |                          | ックします<br>/                         |
| 注                                  | <u>意事項</u> 〇<br>基本調査                                           | -<ださい。                                 |                 |                        |                                 |     |                          | ックします                              |
| <u>注</u><br>学校<br>副答す<br>] 選掛      | <u>意事項</u><br><b> 基本調査</b><br>する電子調査票をクリックして<br>R可能な電子調査票をすべて込 | ください。<br>選択ノ解除                         |                 |                        |                                 |     |                          | ックします                              |
| <u>注</u><br>学校:<br>国答す<br>選択<br>選択 | 意事項 ○ 基本調査 G G 電子調査票をクリックして R可能な電子調査票をすべて<br>実施時期              | こください。<br>進択/解除<br><u>電子調査書</u>        | 3               | ファイル形式                 | 提出期限                            | 記入例 | <i>5</i> у.              | ックします<br>/<br><u>@苦日時</u>          |
| <u>注</u><br>学校                     | 意事項 ○ 基本調査 5 る電子調査票をクリックして R可能な電子調査票をすべて並 実施時期 (テスト)学校基本調査(初中) | < ください。<br>選択/解除<br>● <u>学校調査票(中</u> 4 | <b>?</b><br>学校) | <b>ファイル形式</b><br>PDF形式 | <mark>经出期限</mark><br>2018-01-30 | 記入例 | クリ・<br>シリ・<br>地理<br>2000 | ックします<br>/<br><br>2018-01-26 13:59 |

| 回答状況    |                          |                             |
|---------|--------------------------|-----------------------------|
| 統計調查名   | 学校基本调查                   |                             |
| 実施時期    | (テスト)学校基本調査(初中)          |                             |
| 調査票名    | 学校调查票(中学校)               |                             |
| 調查対象者ID |                          | クリックすると調査票                  |
| キー項目    |                          | 表示されます                      |
| 受付番号    | 0I1QD5958001             |                             |
| 調査票の状況  | 回答済み                     |                             |
| 回答日時    | 2018-01-26 13:59         |                             |
| このサ     | イトについて 利用規約 推奨環境 オンライン調査 | 回答データ確認・更新 調査票一覧への流れ データの保護 |

回答送信した後、再度ログインし、電子調査票名をクリックしてタリンロートしても、送信した回答データは反映されません(初回にダウンロードした調査票と同 じものがダウンロードされます)。

送信済みデータの確認は必ず「回答済」ボタンから行ってください。

# |方法2| 送信したデータの XML ファイルを読み込む方法

(1) ダウンロードした電子調査票の PDF ファイルと送信したデータの XML ファイルが 必要です。これらのファイルを保存した場所から,まずは電子調査票を開きます。 (例では「文科中学校.pdf」をダブルクリックして開きます)

| ル ホーム 共有 ヨ<br>ロヨブレビュー ウィンドウ<br>ロヨ 詳細ウィンドウ<br>-ション<br>ドウ マ | ● 特大アイコン ■ 大アイコン ■ 中アイ3<br>■ 特大アイコン ■ 大アイコン ■ 中アイ3<br>■ 小アイコン ■ ● 一覧<br>■ 立くて表示 ■ コンテンツ | 1)<br>☆ べ替え 11 列の<br>☆ べ替え 11 列の | プ化 ▼<br>追加 ▼<br>この列のサイズを自動的に変          | □ 項<br>☑ ファ·<br>更する □ 隠し | ヨチェック ボックス<br>イル名拡張子<br>、ファイル |
|-----------------------------------------------------------|-----------------------------------------------------------------------------------------|----------------------------------|----------------------------------------|--------------------------|-------------------------------|
| ペイン                                                       | レイアウト                                                                                   |                                  | 現在のビュー                                 |                          | 表示/非表示                        |
| → ~ ↑ 👳 > PC >                                            | 外部サイト用データ保存(K:) »                                                                       |                                  |                                        |                          |                               |
| カイック アクセフ                                                 | 名前                                                                                      | 更新日時                             | 種類                                     | サイズ                      |                               |
| 717777EX                                                  | Downloads                                                                               | 2018/01/30 16:45                 | ファイル フォルダー                             |                          |                               |
| PC                                                        | 学校基本調査                                                                                  | 2018/01/30 15:53                 | ファイル フォルダー                             |                          |                               |
| ダウンロード                                                    | GD04020101f data.xml                                                                    | 2018/01/26 13:59                 | XML ドキュメント                             | 27 KB                    |                               |
| <b>デ</b> スクトップ                                            | 🗾 文科中学校.pdf                                                                             | 2018/01/26 13:37                 | Adobe Acrobat D                        | 694 KB                   |                               |
| ドキュメント                                                    | 文科中学校_data.xml                                                                          | 2018/01/26 13:52                 | XML ドキュメント                             | 27 KB                    |                               |
| ピクチャ                                                      | 」<br>文科中学校・卒後_data.xml                                                                  | 2018/01/26 14:20                 | XML ドキュメント                             | 11 KB                    |                               |
| ビデオ                                                       |                                                                                         |                                  |                                        |                          |                               |
| ミュージック                                                    |                                                                                         |                                  |                                        |                          |                               |
| ミュージック                                                    | 例:                                                                                      | 「文科中学校.pd                        | fj → '                                 | 電子調査舅                    | 票自体のフ                         |
| システム管理用ツール (¥¥nr                                          | ·                                                                                       | 「文科中学校 da                        | ta.xmlı → <del>j</del>                 | 送信したう                    | データの XI                       |
| ローカルディスク (D:)                                             |                                                                                         | 2 3 1 1 1 M_10                   | ······································ |                          |                               |

(2) 電子調査票1ページ目「ページ遷移票」の上にある「読み込み」をクリックします。

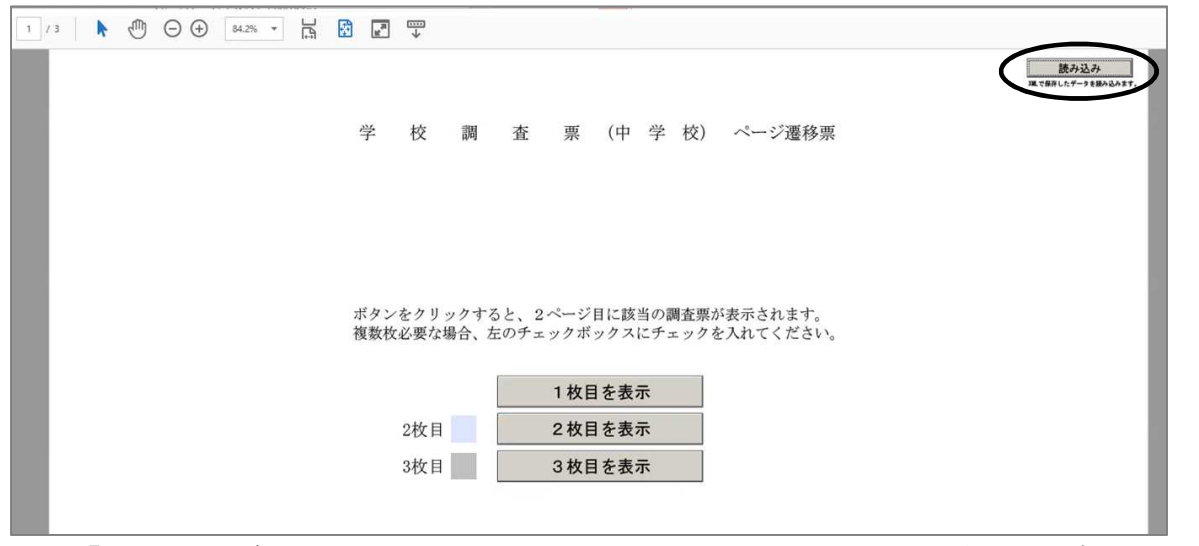

(3)「フォームデータを含むファイルの選択」が開きますので,送信したデータを XML 形式で保存した XML ファイルを選択し,「開く」をクリックします。

| → ~ ↑ 🚍 > PC > | 外部サイト用テータ保存(K:) >    |                  |            | ~ 0 | 外部サイト用テータ保存(K)の核   | Ę P |
|----------------|----------------------|------------------|------------|-----|--------------------|-----|
| 理 新しいフォルダー     |                      |                  |            |     | BH • 🗖             |     |
| PC ^ 4         | S前 个                 | 更新日時             | 種類         | サイズ |                    |     |
|                | Downloads            | 2018/01/30 16:45 | ファイル フォルダー |     |                    |     |
| デスクトップ         | 学校基本調査               | 2018/01/30 15:53 | ファイル フォルダー |     |                    |     |
| A 5+1X15       | GD04020101f_data.xml | 2018/01/26 13:59 | XML ドキュメント | 27  | ' KB               |     |
|                | 文科中学校_data.xml       | 2018/01/26 13:52 | XML ドキュメント | -27 | КВ                 |     |
|                | ] 文科中学校·卒後_data.xml  | 2018/01/26 14:20 | XML ドキュメント | 11  | KB                 |     |
|                |                      |                  |            |     |                    |     |
| J 22-299       |                      |                  |            |     |                    |     |
| ➡ システム管理用ツー    |                      |                  |            |     |                    |     |
| ■ ローカルディスク (C) |                      |                  |            |     |                    |     |
| 🛫 外部サイト用デーら    |                      |                  |            |     |                    |     |
| 🛫 生・政策課 (¥¥bh  |                      |                  |            |     |                    |     |
| 🛫 生·共有 (¥¥bhm  |                      |                  |            |     |                    |     |
| 🛫 生·政策課 (¥¥nn  |                      |                  |            |     |                    |     |
| 🛫 生・共有 (¥¥nmm  |                      |                  |            |     |                    |     |
| → →利火・土岩 /¥¥ × |                      |                  |            |     |                    |     |
| 77/11/2/1      |                      |                  |            |     | VAL 77/11 (* veni) |     |

(4) 送信したデータが電子調査票に読み込まれます。

データの修正を行う必要がある場合は,該当箇所を修正し,再度送信してください。 (「3. 電子調査票の入力」参照)

2 / 3 📐 🖑 🕞 🕂 84.2% 🔹 📑 🛃 🐺 1ページ クリア <sup>平成30年成 学 校 基 本 調 査 学 校 調 査 票 (中 学 校) -平成30年5月18月在-</sup> 都道府 県番号 学校調査番号 0 01 3512 2 (様式第3号)
 (統計法に基づく基幹統計調査) 〒100-8959 (市区郡) (87.82) 報 校 長 告 者 氏 名 中学校 1 学校の 所在地 東京都千代田区霞が関 2 学校名 文科中学校 文科太郎 16 学 年 別 学 級 別生徒数 分校 電話 ( 00000000 1学年 2学年 3学年 計 学級区分 取报者 4 本校分校別 5 へき地帯 所在地の 市町村番 3 設置者別 6 小中一貫教育 の施設お題 [小中一貫教育を] 行う学校のみ] 7 中高一貫教育 の実施形態 文科花子 1組 5010 1 110 ■ (公立のみ)
 指定別き地域
 指定別き地域
 1 級板地域
 3 級級地
 5 級級地 
 11
 国
 立

 21
 都道府県立
 22
 市
 区

 22
 市
 区
 立
 23
 町
 立

 23
 町
 立
 24
 村
 立
 24
 村
 立

 25
 紀
 合
 立
 31
 私
 立
 氏名 2組 5020 3組 5030 1 本 校 (中美一貫教育を行) (う学校のみ) 108 23 2 分校 1 施設一体型 2 施設隣接型 3 施設分離型 4 その他 109 会校(正規の手続を完了したもの。)は、別々に調査 まする。分校の調査算は、本校で取りまとめ、校長か 執う-特別支援学級 障害 府则入 的障由 1锅,身体虚弱 1锅,身体虚弱 4 膜 寿 障者 1併設型 4組 5040 109 があるところは、必ず故算をする。 の記入方法は、手引の説明をよく読むこと。また、 の届出をしているが、5月1日現在在籍生徒が よ、その学級の当該欄に「、下」と記入する。 5050 5組 2 連携型 6組 5060 ( ###2.76. (数当する場の劇) 7組 5070 1010 101 22 (第5する項の書) 1 (第5する項の書) 1 (第5する項の書 号を記入する。) 1 (第5する項の書 号を記入する。) 8組 5080 8 教 A 数 (大陸者の) 9組 5090 (休職者等を含む。 助 養 美 栄 教 援 勝 焼 教 教 教 教 教 論 論 論 論 10組 5100 (再編) 市町 村費 2 警備員・その 助 美 美 栄 教 教 教 教 教 教 教 教 教 教 教 (構)市町村費 11組 5110 12組 13組 81 81 5120 5130 14組 5140 15組 5150 17 2 2010 5 2 1 14 505 21 \* 2020 \* 13 14 1 0 5260

◆電子調査票を印刷したいときは・・・
 46ページの「電子調査票のページ構成」を参照し、必要なページを指定して印刷を実行してください。
 (例) 学校調査票(高等学校)(2-1)の1枚目を印刷したいとき→「2ページ」を指定して印刷する。
 学校調査票(高等学校)(2-2)の1枚目を印刷したいとき→「3ページ」を指定して印刷する。
 学校調査票(高等学校)(2-2)の2枚目を印刷したいとき→「4ページ」を指定して印刷する。

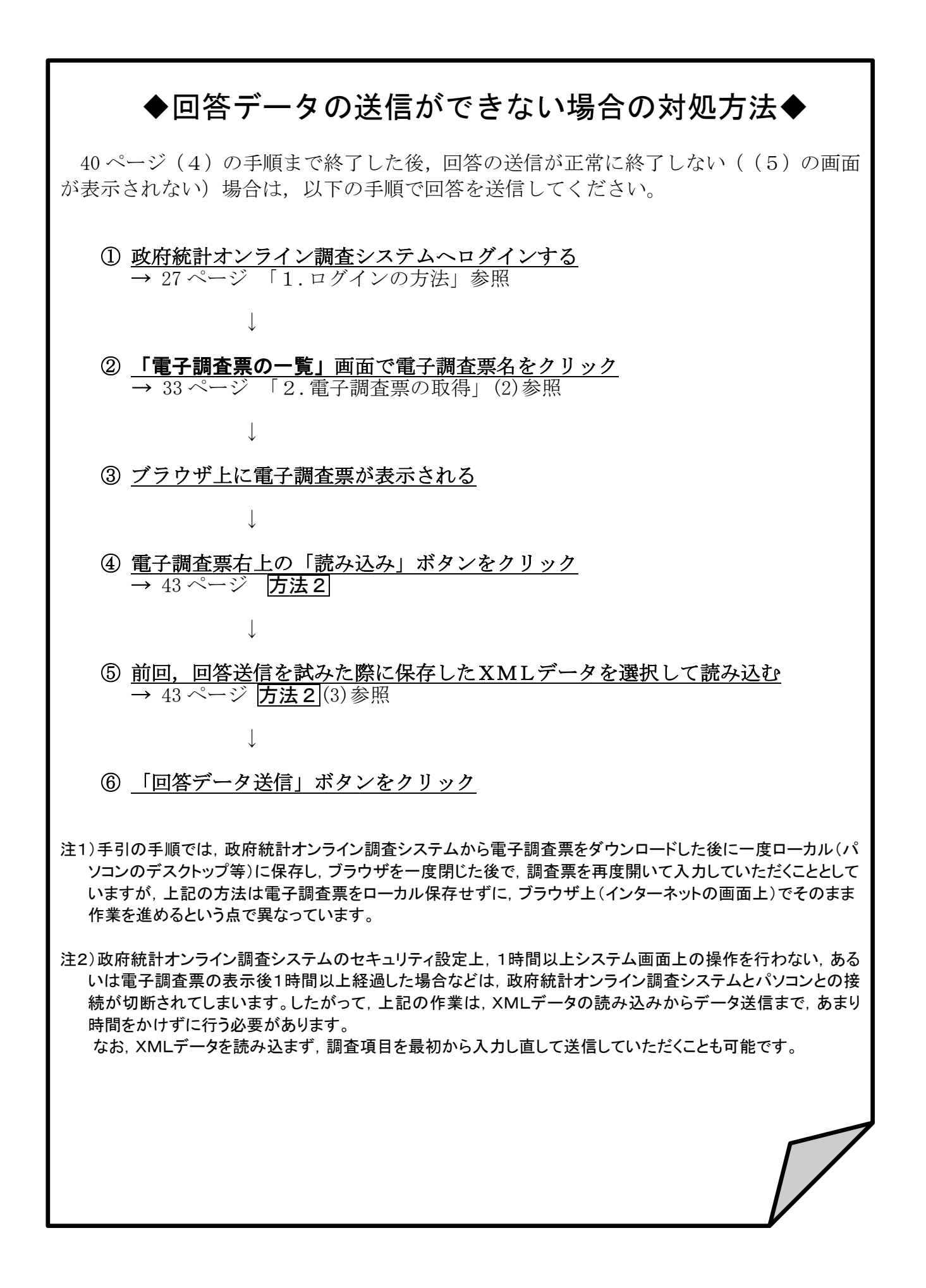

| 電子調                   | 査        | 祟    |
|-----------------------|----------|------|
| 調査票の名前                | ページ構成印刷指 | 定 計  |
| 学校調査票(幼稚園)            |          |      |
| ページ遷移表                | 1枚       | 1    |
| 学达细本要(幼稚園)            | 1枚目      | 2 4  |
| 字校調宜票(幼稚園)            | 2枚目      | 3    |
| エラーチェック番号リスト          | 1枚       | 4    |
| 学校調査票(幼保連携型認定こども園)    |          |      |
| ページ遷移表                | 1枚       | 1    |
| 尚林調本亜(外保海推測詞ウ= じ+     | 1枚目      | 2 5  |
| 子校調査宗(初休建携空応ルーCも      | 2枚目      | 3 5  |
|                       | 3枚目      | 4    |
| エラーチェック番号リスト          | 1枚       | 5    |
| 学校調査票(小学校)            |          |      |
| ページ遷移表                | 1枚       | 1    |
|                       | 1枚目      | 2 5  |
| 学校調査票(小学校)            | 2枚目      | 3 5  |
|                       | 3枚目      | 4    |
| エラーチェック番号リスト          | 1枚       | 5    |
| 学校調査票(中学校)            |          |      |
| ページ遷移表                | 1枚       | 1    |
|                       | 1枚目      | 2 =  |
| 学校調査票(中学校)            | 2枚目      | 3 0  |
|                       | 3枚目      | 4    |
| エラーチェック番号リスト          | 1枚       | 5    |
| 学校調査票(義務教育学校)         |          |      |
| ページ遷移票                | 1枚       | 1    |
|                       | 1枚目      | 2    |
|                       | 2枚目      | 3    |
|                       | 3枚目      | 4    |
| <b>兴持朝太西(关羽北</b> 本兴林) | 4枚目      | 5 10 |
| 字校調査祟(義務教育字校)         | 5枚目      | 6    |
|                       | 6枚目      | 7    |
|                       | 7枚日      | 8    |
|                       | 8枚日      | 9    |
| エラーチェック番号リスト          | 1枚       | 10   |
| 学校調査票(高等学校)           |          |      |
| ページ遷移表                | 1枚       | 1    |
| 学校調査票(高等学校)(2-1)      | 1枚       | 2    |
|                       | 1枚目      | 3 6  |
| 学校調査票(高等学校)(2-2)      | 2枚目      | 4    |
|                       | 3枚目      | 5    |
| エラーチェック番号リスト          | 1枚       | 6    |
| 学校調査票(中等教育学校)         |          |      |
| ページ遷移表                | 1枚       | 1    |
| 学校調査票(中等教育学校)(2-1)    | 1枚       | 2    |
|                       | 1枚目      | 3 6  |
| 学校調査票(中等教育学校)(2-2)    | 2枚目      | 4    |
|                       | 3枚目      | 5    |
| エラーチェック番号リスト          | 1枚       | 6    |
| 学校調査票(特別支援学校)         |          |      |
| ページ遷移表                | 1枚       | 1    |
| 学校調査票(特別支援学校)(4-1)    | 1枚       | 2    |
|                       | 1枚目      | 3    |
| 学校調査票(特別支援学校)(4-2)    | 2枚目      | 6    |
|                       | 3枚目      | 9    |
|                       | 1枚目      | 4    |
| 学校調査票(特別支援学校)(4-3)    | 2枚目      | 7 14 |
|                       | 3枚目      | 10   |
|                       | 1枚目      | 5    |
|                       | 2枚目      | 8    |
| 学校調査票(特別支援学校)(4-4)    | 3枚目      | 11   |
|                       | 4枚目      | 12   |
|                       | 5枚日      | 13   |
| エラーチェック番号リスト          | 1枚       | 14   |
|                       |          |      |
|                       | 1枚       | 1    |
|                       | 1枚       | 2 4  |
| 学校通信教育調査票(高等学校)(2-2)  | 1枚       | 3 7  |
|                       |          | 5    |
| エラーチェック番号リスト          | 1枚       | 4    |

|            | の ペ ー                                                                                            | ジ        | 構       | 「月       | <u>.</u> |  |
|------------|--------------------------------------------------------------------------------------------------|----------|---------|----------|----------|--|
| 1          | 調査 祟の名                                                                                           | 前        | ページ構成   | 印刷指定     | 計        |  |
| 学          | 校調査票(専修学校)                                                                                       |          |         |          |          |  |
|            | ページ還移表<br>学校調査票(専修学校)                                                                            |          | 1枚      | 1        | 6        |  |
|            |                                                                                                  |          | 1枚目     | 2        |          |  |
|            |                                                                                                  |          | 2枚目     | 3        |          |  |
|            |                                                                                                  |          | 3枚目     | 4        |          |  |
|            |                                                                                                  |          | 4枚目     | 5        |          |  |
|            | エラーチェック番号リスト                                                                                     |          | 1枚      | 6        |          |  |
| 学          | 交調査祟(各種学校)                                                                                       |          |         |          |          |  |
|            | ページ遷移表                                                                                           |          | 1枚      | 1        |          |  |
|            | 学校調査票(各種学校)                                                                                      |          | 1枚目     | 2        | 4        |  |
|            |                                                                                                  |          | 2枚目     | 3        |          |  |
| <u>+</u> , | エフーチェック番号リスト                                                                                     |          | 1枚      | 4        |          |  |
| 4          | 兼俊の次沈調査票(中字校)                                                                                    |          |         |          |          |  |
|            | ヘーン透移衣                                                                                           |          | 1枚      | 1        | 3        |  |
|            | 卒耒俊の状況調査県(中学校)                                                                                   |          | 1 1 1 1 | 2        |          |  |
| *          | エフーナエック食ちリスト                                                                                     |          | 「权      | 3        |          |  |
| 4          | 未仮の仏沈調宜宗(我務叙月子校)                                                                                 |          | 1 ##    | 1        |          |  |
|            | ハーン 置 移衣                                                                                         |          | 1 1/1   | 1        | 3        |  |
|            | 平未仮の仏沈調宜宗(我務教育子校)                                                                                |          | 1 1/1   | 2        |          |  |
| 太.         | エノーナエック留ちりへ下<br>* 後の出い調本要(言笑尚広)                                                                  |          | ¥۲ I    | 3        |          |  |
| ÷+÷:       | - 末夜の仏///                                                                                        |          |         |          |          |  |
|            | - ノビリンス                                                                                          |          | 1坊日     | ן<br>ס   |          |  |
|            | 卒業後の状況調査票(高等学校)(4-1                                                                              | )        | 2枚日     | 6        |          |  |
|            |                                                                                                  |          | 1枚日     | 3        |          |  |
|            | 卒業後の状況調査票(高等学校)(4-2)                                                                             | 2)       | 2枚日     | 7        | 10       |  |
|            | 卒業後の状況調査票(高等学校)(4-3)                                                                             |          | 1枚日     | 4        | 10       |  |
|            |                                                                                                  | 3)       | 2枚日     | 8        |          |  |
|            |                                                                                                  |          | 1枚日     | 5        |          |  |
|            | 卒業後の状況調査票(高等字校)(4-4                                                                              | •)       | 2枚日     | 9        |          |  |
|            | エラーチェック番号リスト                                                                                     |          | 1枚      | 10       |          |  |
| 卒          | 卒業後の状況調査票(中等教育学校)                                                                                |          |         |          |          |  |
|            | ページ遷移表                                                                                           |          | 1枚      | 1        |          |  |
|            | 卒業後の状況調査票                                                                                        |          | 1 #7    | 0        | 11       |  |
|            | (中等教育学校 前期課程·後期課程(全日制·定時制))(5                                                                    | 5-1)     | 14X     | 2        |          |  |
|            | 卒業後の状況調査票                                                                                        |          | 1枚目     | 3        |          |  |
|            | (中等教育学校 前期課程·後期課程(全日制·定時制))(5                                                                    | 5-2)     | 2枚目     | 7        |          |  |
|            | 卒業後の状況調査票<br>(中等教育学校前期課程・後期課程(全日制・定時制))(5-                                                       |          | 1枚目     | 4        |          |  |
|            |                                                                                                  | 5-3)     | 2枚目     | 8        |          |  |
|            | 卒業後の状況調査票                                                                                        |          | 1枚目     | 5        |          |  |
|            | (甲等教育学校 削朔課程·夜期課程(主日制·足時制))((                                                                    | 5-4)     | 2枚日     | 9        |          |  |
|            | 卒業後の状況調査票 ((中等教育学校前期課程,後期課程(会日制,空時制))(6                                                          | 5-5)     |         | 10       |          |  |
|            | (中等教育学校前物課程・後期課程(生日前)定時前//(、                                                                     | , ,,     | 21次日    | 11       |          |  |
| 広          | _ エフーテェック留ちり入下    校    <br>5 業後の出現調本要(特別支援学校(由学報))                                               |          |         |          |          |  |
| +:         | 米区の状況調査宗(特別文援于校(干于)<br>ページ連移素                                                                    | //40     | 1.507   | 1        | 3        |  |
|            | ▲ 2000<br>卒業後の状況調査=(特別支援学校(由当                                                                    | 之部))     | 1枚      | 2        |          |  |
|            | エラーチェック番号リスト                                                                                     | HP//     | 1枚      | - 3      |          |  |
| 卒          | 業後の状況調査票(特別支援学校(高等                                                                               | 部))      |         |          |          |  |
| •          | ページ遷移表                                                                                           | /        | 1枚      | 1        |          |  |
|            |                                                                                                  |          | 1枚目     | 2        |          |  |
|            | 学未夜の仏沈調宜宗(特別文援学校(高寺部                                                                             | 5))(3-1) | 2枚目     | 5        |          |  |
|            | <u> </u>                                                                                         |          | 1枚目     | 3        | 8        |  |
|            | 卒未後の状況調査宗(特別支援学校(高寺部)                                                                            | 5))(3-2) | 2枚目     | 6        |          |  |
|            |                                                                                                  | 1)(2-2)  | 1枚目     | 4        |          |  |
|            | 十末夜の10元前重宗(特別文援于校(同等司                                                                            | 3/)(3-3) | 2枚目     | 7        |          |  |
|            | エラーチェック番号リスト                                                                                     |          | 1枚      | 8        |          |  |
| 卒          | 卒業後の状況調査票(高等学校通信制)                                                                               |          |         |          | -        |  |
|            | ページ遷移表                                                                                           |          | 1枚      | 1        |          |  |
|            | 卒業後の状況調査票(高等学校通信制)(3)                                                                            | -1)      | 1枚      | 2        | 5        |  |
|            | 今美俊の状況調査票(高等学校通信制)(3)<br>京業後の出 に調査<br>京業後の出 に<br>第一、<br>二、<br>二、<br>二、<br>二、<br>、<br>、<br>、<br>、 | -2)      | 1枚      | 3        |          |  |
|            | 辛未 佐 の 仄 沈 調                                                                                     | -3)      | 1枚      | 4        |          |  |
| 学          | エノーテェッン金方リ人ト<br> 広協設調査要(真笑学坊笑)                                                                   |          | ۲¢X     | 5        |          |  |
| 4          | 1211111111111111111111111111111111111                                                            |          | 1 ##    | 1        |          |  |
|            | <ul> <li>ノ 定 19 4</li> <li></li></ul>                                                            |          | 1 1 1 1 | 1        | 3        |  |
|            | 〒1211回辺湖山宗(同守子仪守)<br>Tラーチェック番号リフト                                                                |          | 1 #7    | <u>ک</u> |          |  |
| 学          | エノーノェック留ちり入 ・ 「枚」 3                                                                              |          |         |          |          |  |
| 1,         | ページ遷移表                                                                                           |          | 1枚      | 1        | ~        |  |
|            |                                                                                                  |          | 1枚      | 2        | 3        |  |
|            | エラーチェック番号リスト                                                                                     |          | 1枚      | 3        |          |  |
|            |                                                                                                  |          |         | 5        |          |  |

## ログイン

質問1 ログインができません。

- 回答次のことを御確認ください。
  - ○調査対象者 ID とパスワードは正しいものでしょうか?

調査対象者 ID とパスワードは半角英数字,大文字小文字の区別があります。

大文字・小文字の切り替えは「Shift」キーを押しながら入力することによって 可能です(大文字を入力していれば小文字に,小文字を入力していれば大文字に なります)。

直接入力してうまくできないようであれば,配布された ID とパスワードを「メ モ帳」,「Word」,「一太郎」などで入力して,それをコピー&ペーストしてみ てください。

 ブラウザ(ホームページを見るためのソフトウェア。Internet Explorer)の設定は 適切でしょうか?

「政府統計オンライン調査総合窓口」の「よくあるご質問(FAQ)」を参考に, 設定を確認してください。(Java Script 機能を有効にし, Cookie の受入れを可とするなど) それでもうまくいかない場合は、①再起動してみる、②別のパソコンで試してみ る、③システム担当に設定を確認するなどお試しください

→なお、ログイン作業を5回間違えるとロックがかかり、しばらく(10分ほど) 操作を受け付けなくなります。

- 質問2 (初回ログイン時)パスワードは変更しなければいけないのですか。
  - 回答 「なりすまし」等を避けるために、セキュリティ上、パスワードを変更していただ く必要があります(変更しなければ先に進めません)。変更後のパスワードは必ずメ モするなどして、忘れないようにしてください。

## 質問3 パスワードの変更ができません。

回答 パスワードの変更画面では、任意のパスワードを2回入力することになっていま す。その2つが合っているか確認ください。

なお、最初に配布されたパスワードと同じものは使用できません。

- 質問4 パスワードは何回変更できますか。
  - 回答 何回でも変更できます。変更したパスワードはメモするなどして、忘れないよう にしてください。

## 質問5 変更したパスワードを忘れてしまいました。

回答 変更したパスワードはメモするなどして、忘れないようにしてください。 忘れてしまった場合は、30 ページを参考にご自身でパスワードの再発行を行ってく ださい。その際、連絡先情報に登録したメールアドレスの入力が必要となります。 また、連絡先情報に登録したメールアドレスを忘れてしまった場合や、誤ったメー ルアドレスを登録してしまったなどの理由で再発行ができない場合は、変更前のパス ワードに戻す(初期化する)ことになりますので、文部科学省ヘルプデスクまでご連 絡ください。

ヘルプデスクへの連絡の際は必ず以下の事項をお伝えください。

①都道府県, ②学校調査番号, ③学校名, ④調査対象者 ID, ⑤連絡先等

**質問6** 連絡先情報を間違えてしまいました。

- 回答 オンライン調査システムにログインし、「電子調査票の一覧」画面の「パスワード・ 連絡先情報の変更」から修正することができます。
- 質問7 連絡先情報のメールアドレスを間違えてしまいました。
  - 回答 <u>質問6の手順で「連絡先情報」を修正してください。</u>メールアドレスを間違える と、システムからの「受付完了」メールが届かなくなってしまいます。また、パス ワードを忘れてしまった場合に再発行ができません。

なお,既に電子調査票をダウンロードされている場合には,ダウンロードした電子 調査票に連絡先情報で登録した誤ったメールアドレスの情報が組み込まれてしまっ ていますので,**電子調査票も再度ダウンロードする必要があります。** 

## 質問8 アクセスしにくい(ログイン画面が表示されないなど)のですが。

回答 アクセスが集中した場合が予想されます。この場合の対応方法については、文部科 学省ヘルプデスクでは対応できないケースがありますので、しばらくお待ちいただい てから、再度アクセスをお試しください。

# 質問9 ログインすると、セキュリティ証明書の警告が表示されてしまい、ログインが行え ません。

回答 オンライン調査システムへの接続がうまく行かない場合は、オンライン調査システ ムのトップ画面(ログインする前の画面)の「よくあるご質問(FAQ)」も参照の上、 「信頼済みサイトへの登録」をお試しください。 また、使用中のパソコンに「安全な通信を行うための証明書」がインストールされ ていない可能性もありますので、パソコンのセキュリティ管理者にも確認の上で証明 書のインストールを行い、再度ログインをお試しください。

#### 調査票の取得

- 質問 10 「調査票の一覧」画面で電子調査票名を押しても、「暗号辞書が正しくありません」 とか「データが壊れています」などの表示が出て、電子調査票が取得できません。
  - 回答 お使いの Adobe Reader のバージョンが推奨環境に達していないと思われますので, 最新の Adobe Reader DC をインストールしてください。

オンライン調査システムのトップ画面 (ログインする前の画面) 下部の「推奨環境」 の「『PDF 調査票』に回答していただく場合」に Adobe Reader ダウンロードページ へのリンクがありますので、そちらからインストールをお願いします。

## 質問11 電子調査票をダウンロードして保存しなければいけないのでしょうか。

回答 電子調査票をダウンロードするとインターネット・ブラウザ上に表示され、この状態でも入力は可能ですが、システムとの接続が1時間を過ぎると切れてしまい回答データの送信ができなくなります。

電子調査票をお使いのコンピュータ上に保存した上で入力すると、1時間という制限がなくなります。入力したものが消えてしまった、ということを避けるためにも、 保存した電子調査票をお使いください。

- 質問 12 「調査票の一覧」 画面で電子調査票名を押したあと、画面が白くなり、動かなくなり ました。
  - 回答 ご使用のパソコンの環境が26ページの利用環境を満たしているか御確認ください。

# 質問13 推奨環境は満たしていますが、電子調査票が取得できません。

回答 セキュリティの観点から Adobe Reader の環境設定が厳しくなっている可能性があ ります。Adobe Reader の「編集」の「環境設定」の「Java Script」を御確認ください。 「グローバルオブジェクトセキュリティポリシーを有効にする」にチェックを入れ て「OK」をクリックしてください。

#### 調査票の入力

質問 14 調査票がきちんと表示されません(「回答データ送信」ボタンが表示されないなど)。

回答 Adobe Reader のバージョンが推奨環境よりも古いものをお使いのようですので, 最新の Adobe Reader DC をインストールしてください。

質問 15 電子調査票の回答欄の一部が白くなっていて入力できません。

- 回答 入力が必要な欄は青緑色になっています。白くなっている欄は自動計算される部分 や、あらかじめ記入されているなど、入力の必要がない部分です。 入力が必要な欄であるにも関わらず、白くなっている場合は、表示しているページが
  - 2ページ目以降でないか,確認してください。

## 質問 16 電子調査票の入力を中断したいのですが。

回答 入力を中断する場合は、入力したデータを保存してください(37ページ参照)。

参考 調査票の保存には次の2つの方法があります。 ○調査票全体を保存

- 「調査票全体保存」のボタンをクリックして, PDF ファイルとして保存します。 メリット:そのファイルをクリックすれば調査票として開くことが可能。 デメリット:容量が大きくなる。
- ●回答データのみを XML データとして保存

「回答データのみ保存」のボタンをクリックして XML データで保存するものです。 メリット:必要な容量が小さくてすむ。

デメリット:呼び出すための電子調査票ファイル (PDF ファイル) が必要。

## 質問 17 電子調査票の入力を再開したいのですが。

回答 調査票全体を保存した場合には,保存した電子調査票のファイルをダブルクリック して開いてください。

回答データのみを XML データで保存した場合には、電子調査票を開き(保存している調査票でも、ログイン画面から再度取得した調査票でも可)、「読み込み」(調査票の右上)ボタンを押して、読み込む XML ファイルを指定して回答データを読み込んでください。(43 ページ **方法**2 参照)

## 回答送信

質問 18 「回答データ送信」ボタンを押しても、送信ができません。

- 回答 45 ページの「◆回答データの送信ができない場合の対処方法◆」の方法をお試しく ださい。
- 質問 19 「回答データ送信」ボタンを押したら、調査項目に関するメッセージが出てきて、先 に進めません。
  - 回答 学校基本調査のオンライン調査システムでは、「回答データ送信」ボタンを押すとエ

ラーチェック→(問題がなければ)回答データを XML 形式で保存→送信という流れに なっています。表示されているメッセージはエラーチェックの結果,表示されたメッセ ージです。

チェックの結果表示されるメッセージには、必ず修正が必要な「必須エラー」と、 誤入力の可能性があるため確認を促すため表示される「ワーニングエラー」があります。 「必須エラー」については必ず修正し、「ワーニングエラー」については、内容を確 認の上、修正が必要な場合は修正し、残しても良いエラーの場合はエラーチェック番 号リストの理由欄に具体的な理由を入力してください。(38 ページ参照)

質問 20 「回答データ送信」ボタンを押したら画面が固まってしまいました。

- 回答 お使いのコンピュータとオンライン調査システムの接続に何か問題が生じてい る可能性があります。作業を中断して、しばらくしてから再開してください。
- 質問 21 「調査対象者 ID またはパスワードが違う~」 というメッセージが表示されました。
  - 回答 調査対象者 ID とパスワードが正しいものか御確認願います(「質問1」参照)。
     なお、この段階でパスワードを初期化すると、「調査票全体保存」で保存した調査
     票から回答データを送信する場合、次の2パターンがありますのでご注意ください。
     ① パスワードを初期化した後、オンライン調査システムにログインしていない場合
     →調査対象者 ID と最初に配布されたパスワードを使います。
    - ② パスワードを初期化,その後、オンライン調査システムにログインして、パスワードを変更している場合
       →調査対象者 ID と変更後の新しいパスワードを使います。

質問 22 調査票の送信時,証明書に関するエラーメッセージが表示され,回答送信ができません。

回答 改めて調査票を取得し、45ページの方法も参照して再度送信をお試しください。 あるいは、質問9を参考に「信頼済みサイトへの登録」や「安全な通信を行うため の証明書」のインストールを行った上、再度送信をお試しください。

## 質問 23 回答した内容を修正したいのですが。

回答 一度回答データを送信した後でも,回答データの修正は何度でも可能です。ただ, **修正を受け付けているのは市町村や都道府県の提出期限までの間**となりますの で,<u>その後の修正については</u>,**必ず市町村や都道府県の担当課に御相談ください**。 修正の方法は 42 ページを参照してください。

∧∧/\_ 電子調査票のデータ送信は何度でも可能ですが,最後に送信した内容が最終的な 注意 </ データになります。

(例)1回目の送信で,児童数・生徒数のみの数値を記入。その後,教員数の数値 のみを記入(児童数・生徒数は空欄)して送信しても,受け付けられるのは教員数 の数値のみで,児童数・生徒数は空欄の状態で回答が登録されてしまいます。

# 質問 24 調査対象者自らが送信した電子調査票の内容を確認することはできますか。

回答「電子調査票の一覧」画面から「回答済」をクリックすることにより,送信した電子調査票の内容の確認及び修正ができます。

(42ページ 「6. 送信内容の確認, 修正」参照)